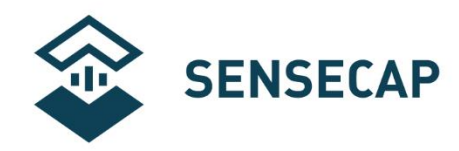

# SensorHub 多通道数据采集器

# 用户手册

版本: V3.0

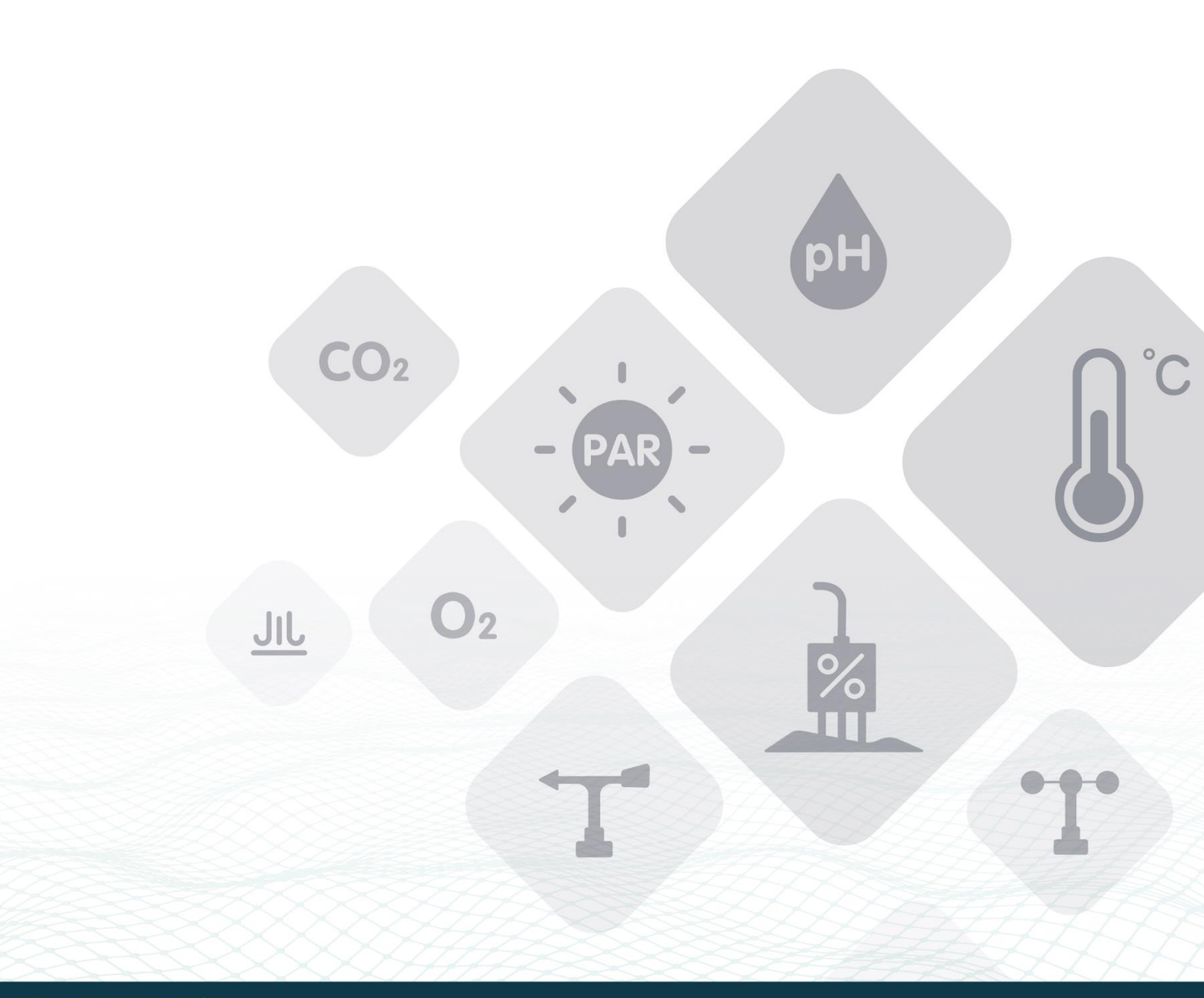

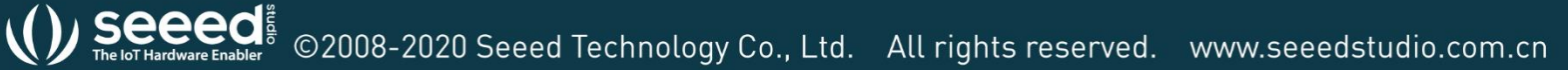

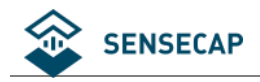

# 目录

| 1. | 产品介绍5 |                    |    |  |  |
|----|-------|--------------------|----|--|--|
| 2. | 设备的   | 央速使用流程             | 7  |  |  |
|    | 2.1   | 设备连接 SenseCAP 云平台  | 7  |  |  |
|    | 2.2   | 设备连接第三方的传感器和服务器    | 8  |  |  |
| 3. | 组装设   | 安备                 | 9  |  |  |
|    | 3.1   | 设备包装清单(SensorHub)  | 9  |  |  |
|    | 3.2   | 设备接口介绍             | 10 |  |  |
|    | 3.3   | 安装 SIM 卡           | 10 |  |  |
|    | 3.4   | 安装天线               | 11 |  |  |
|    | 3.5   | 连接传感器              | 12 |  |  |
|    | 3.6   | 连接电源线              | 12 |  |  |
| 4. | 配置说   | 设备连接到 SenseCAP 云平台 | 13 |  |  |
|    | 4.1   | 绑定设备               | 13 |  |  |
|    | 4     | .1.1 注册账号          | 13 |  |  |
|    | 4     | .1.2 下载手机 App      | 13 |  |  |
|    | 4     | .1.3 绑定设备和传感器      | 13 |  |  |
|    | 4.2   | 设备上电开机             | 14 |  |  |
|    | 4.3   | 登录云平台查看数据和状态       | 15 |  |  |
|    | 4.4   | 云平台使用说明            | 15 |  |  |
|    | 4.5   | API 使用说明           | 16 |  |  |
| 5. | 配置设   | 设备连接到第三方服务器        | 17 |  |  |

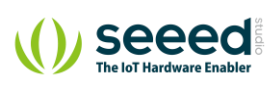

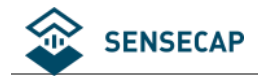

|    | 5.1 | 准备    | 工具                     | 17 |
|----|-----|-------|------------------------|----|
|    |     | 5.1.1 | 上位机配置软件                |    |
|    |     | 5.1.2 | 串口线连接和驱动安装             |    |
|    | 5.2 | 配置    | 工具功能介绍                 |    |
|    | 5.3 | 通用证   | 设置                     |    |
|    |     | 5.3.1 | 设备编码(EUI)和上报周期修改       |    |
|    |     | 5.3.2 | MQTT 服务器配置             |    |
|    |     | 5.3.3 | GPS 配置                 | 24 |
|    |     | 5.3.4 | APN 配置                 | 24 |
|    |     | 5.3.5 | 读写操作和清空配置              | 24 |
| 6. | 添加  | 咱定义们  | 专感器                    | 25 |
|    | 6.1 | 传感    | 器标准及分类                 |    |
|    |     | 6.1.1 | 用户自定义传感器               |    |
|    |     | 6.1.2 | 内建支持传感器                |    |
|    | 6.2 | 用户目   | 自定义传感器示例:添加土壤温湿度传感器    |    |
|    |     | 6.2.1 | 准备                     |    |
|    |     | 6.2.2 | 配置传感器基本信息              | 27 |
|    |     | 6.2.3 | 配置测量值信息                | 29 |
|    |     | 6.2.4 | 传感器测试                  |    |
|    |     | 6.2.5 | 确认数据上传服务器              |    |
|    | 6.3 | 在 Sei | nseCAP 云平台添加自定义测量值和传感器 |    |
|    |     | 6.3.1 | 添加测量类型                 |    |

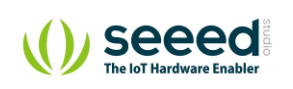

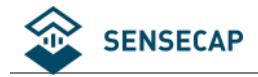

|    |     | 6.3.2 | 添加传感器类型 ID                                          | 37   |
|----|-----|-------|-----------------------------------------------------|------|
| 7. | 故障  | 排除和日  | ]志解析                                                | . 39 |
|    | 7.1 | 常见异   | 常诊断                                                 | . 39 |
|    |     | 7.1.1 | 通道状态异常                                              | . 39 |
|    |     | 7.1.2 | 在测试传感器时,报错:No sensor found. Is the sensor connected | 39   |
|    |     | 7.1.3 | 在测试传感器时,报错:[ERROR] rs485 err code: XX XX            | . 39 |
|    | 7.2 | 日志解   | 珩                                                   | 41   |
| 8. | 设备  | 安装和使  | 可用注意事项                                              | . 46 |
|    | 8.1 | 内置电   | 3池低温环境使用注意事项(必看)                                    | . 46 |
|    | 8.2 | 传感器   | 航空插头线序                                              | . 46 |
|    | 8.3 | 安装示   | 例-数据采集器                                             | . 47 |
|    | 8.4 | 安装示   | ₹例-太阳能板                                             | . 49 |

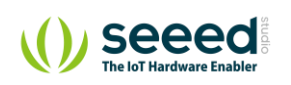

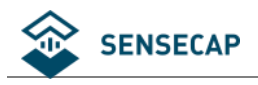

# 1. 产品介绍

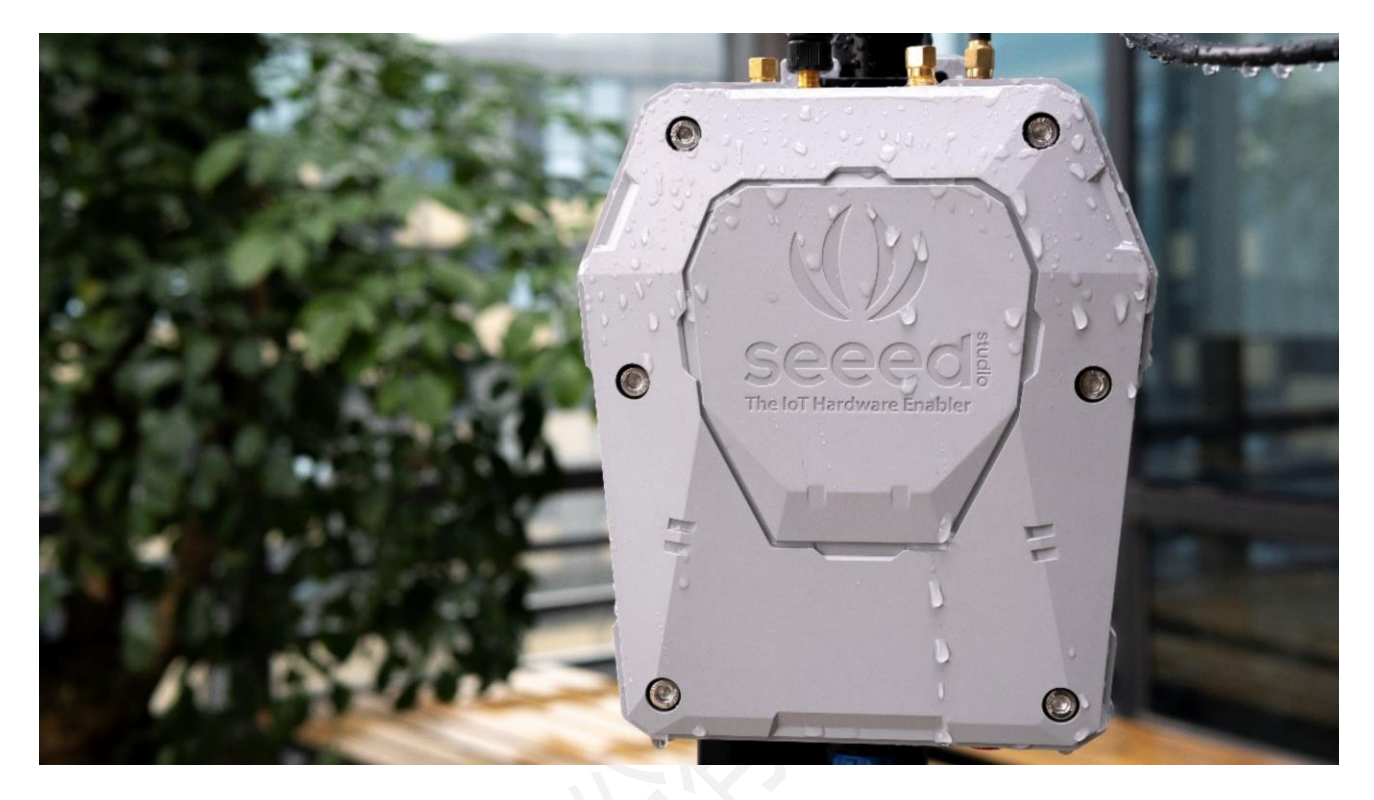

SenseCAP 是一套工业级传感网络系统,实现低功耗的环境物理量数据采集,包含可靠易用的硬件产品和软件平台服务。SenseCAP 目前包含"多通道数据采集器和传感器"、"LoRa 网关和节点"等产品系列。

采集器产品系列由多通道数据采集器和传感器设备组成,系统基于 RS-485 协议和传感器通讯,可以接入 SenseCAP 系列传感器,用户也可以根据配置接入标准的 MODBUS-RTU RS485 协议的传感器,最大支持接入 32 个传感器。设备将采集到的数据通过 4G/3G/2G 上传到客户服务器或 SenseCAP 云或客户服务器。设备 支持两种供电方式:常电和太阳能供电;内置大容量可充电锂电池,使其在阴雨天气或断电情况下仍能工作 长达 2 周。当通信信号较弱或断网时,可本地缓存数万条传感数据,极大降低数据丢失风险。设备采用防水 结构,满足抗紫外线和雨水老化等级,支持在户外恶劣环境中使用。

SenseCAP 也提供易用的云平台及服务,用户可以通过手机 App 扫描二维码,将设备绑定到对应账户, 并在云平台上管理设备和查看传感器的数据, 云平台提供 API 服务, 用户可以从云平台上获取数据并快速做 集成开发。

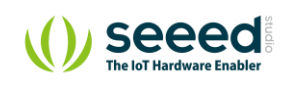

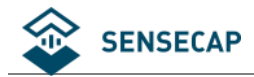

#### 关键特性:

- 设备支持采集多种环境数据,设备具有 4 个 RS485 接口,可接分线器,最多接入 32 个传感器
- 支持外接 MODBUS-RTU RS485 标准协议的传感器
- 兼容性强,同时支持 5V 和 12V 对传感器供电
- 设备支持离线数据缓存,当通讯信号质量较差或无信号时,采集器将正常工作并将数据保存在本地,直
   到通讯恢复再上传服务器,最多可缓存上万条历史数据
- 支持 GPS 定位功能,实现实时定点监测
- 两种供电方式选择:设备可外接市电或太阳能板进行供电
- 超低功耗,内置 6Ah 锂电池,在太阳能供电不足或断电时,设备能正常工作两周以上(七要素)
- 易操作,无经验用户也能快速安装和部署
- 易维护,设备支持 OTA 远程升级功能
- 工业级环境耐受,工作温度支持-20~+60℃
- IP66 防护等级,抗紫外线及雨水老化,适合用于户外场景

#### 系统架构:

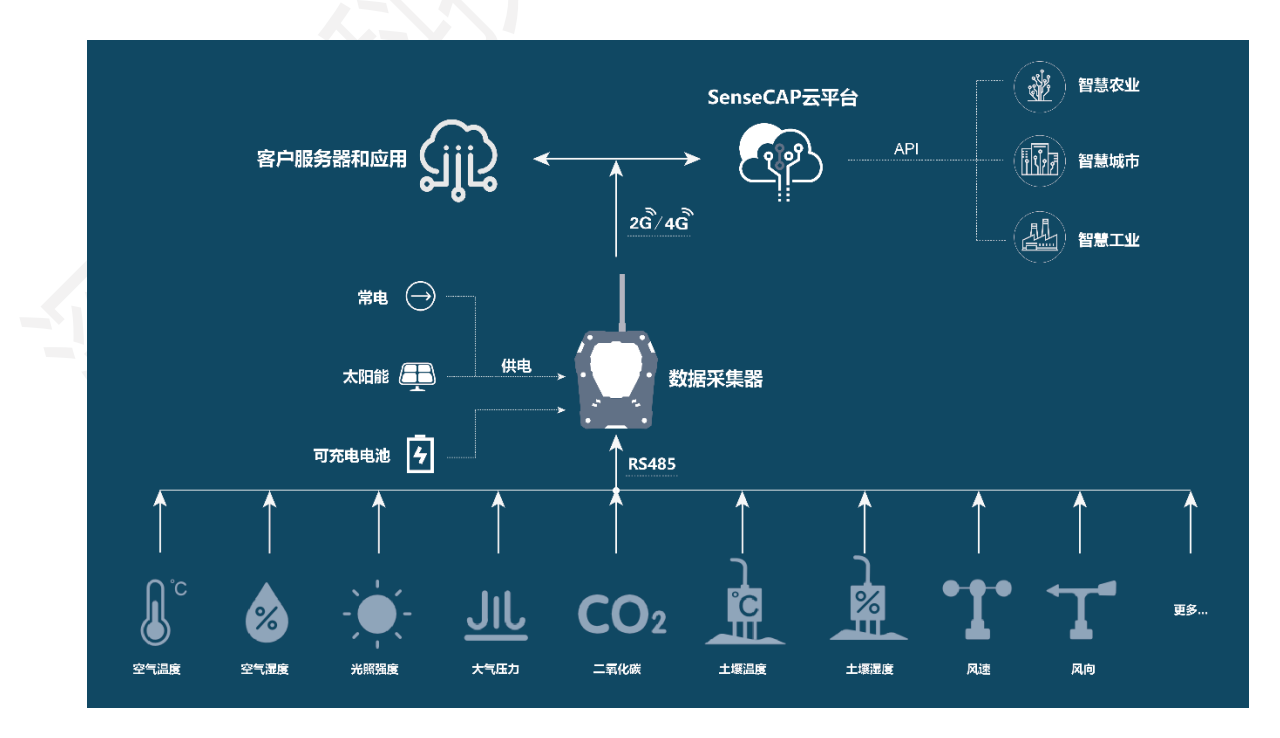

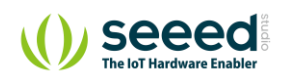

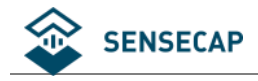

# 2. 设备快速使用流程

为方便用户快速使用,列出了主要的操作步骤,更多细节请参考后面章节。

## 2.1 设备连接 SenseCAP 云平台

- 1. 拆开包装, 核对设备清单, 检查是否有遗漏。
- 2. 使用 SenseCAP APP 扫描机身上二维码,绑定设备。
- 3. 安装 SIM 卡:使用内六角螺丝刀打开设备上盖,插入 SIM 卡。
- 4. 安装天线。
- 5. 安装传感器 (1~4 通道接口)。
- 6. 连接电源并插入 B6 接口。
- 7. 启动开关(B5 位置), LED 灯亮代表即为正常启动, 第一次初始化大约 5 分钟。
- 8. 在 SenseCAP 云平台上查看设备状态和传感器的数据。
- 9. 部署设备。
- ① 确定设备实际安装位置。
- ② 安装立杆、支架、传感器等。

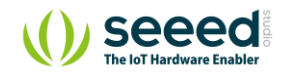

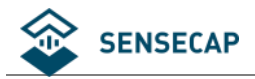

## 2.2 设备连接第三方的传感器和服务器

- 1. 拆开包装,核对设备清单,检查是否有遗漏。
- 2. 安装 SIM 卡:使用工具打开设备上盖,插入 SIM 卡。
- 3. 安装天线。
- 4. 下载串口工具(Sensor Hub configuration tool),将设备(B6 接口)和电脑通过串口线连接。
- 5. 安装串口驱动, 打开串口工具, 按下设备开关。然后在软件中配置以下信息:
  - 1) 配置传感器信息。
  - 2) APN 信息。
- 6. 关闭开关 10 秒,再重新启动开关(B5 位置)。
- 7. 在服务器检查传感器数据。
- 8. 部署设备。
- 1) 确定设备实际安装位置。
- 2) 安装立杆、支架、传感器等。

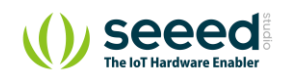

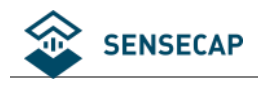

# 3. 组装设备

这一章节主要介绍设备的基本组装过程,在安装之前,首先要检查下设备的包装清单,以免有部件缺失。

# 3.1 设备包装清单 (SensorHub)

| 0            |                 |               |                |      |     |
|--------------|-----------------|---------------|----------------|------|-----|
| ① <b>多</b> 通 | 通道数据采集器         | ② 天线          | ③ <b>电源适配器</b> | 4    | 口线  |
| L            | 1111111         |               |                |      |     |
| ⑤内<br>M      | 六角螺丝刀<br>5 自攻螺丝 | ⑥ <b>安装脚垫</b> | ⑦卡箍            | ⑧ 铝( | 牛支座 |
| 编号           |                 | 部件            |                |      | 数量  |
| 1            | 多通道数据采集器        |               |                |      | 1   |
| 2            | 天线              |               |                |      | 1   |

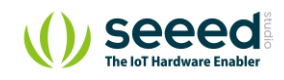

3

电源适配器和电源延长线 (5M) (\*选配)

1

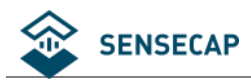

| 4 | 串口线              | 1   |
|---|------------------|-----|
| 5 | 内六角螺丝刀 / M5 自攻螺丝 | 1/8 |
| 6 | 安装脚垫             | 4   |
| 7 | 卡箍               | 2   |
| 8 | 铝件支座             | 2   |

# 3.2 设备接口介绍

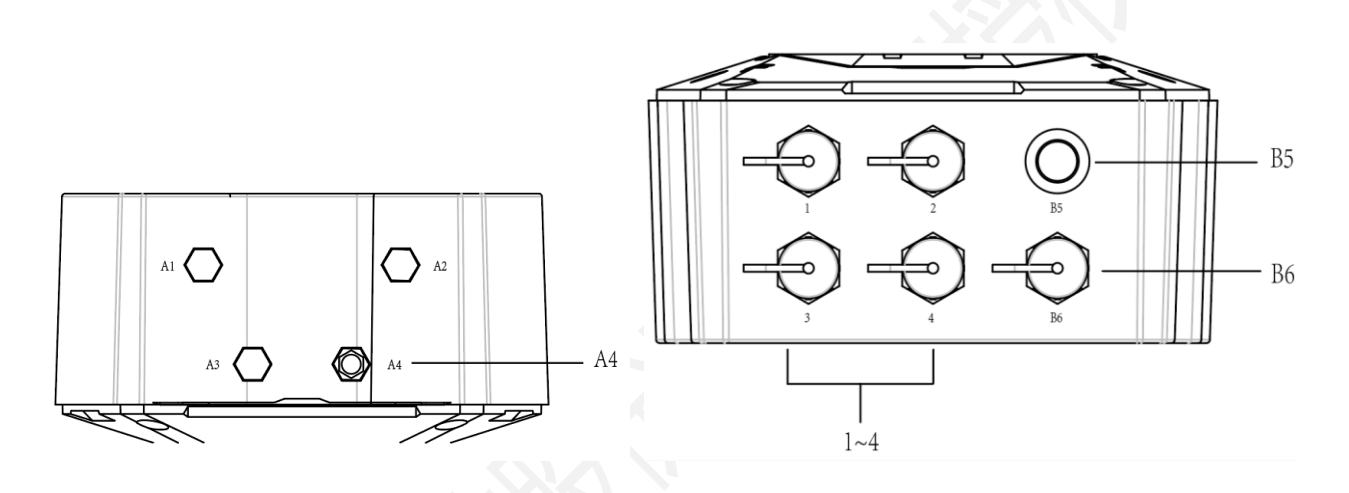

A4:天线接口;

1~4: 传感器 RS-485 通道接口, 第一排从左往右依次为通道 1、通道 2、电源开关, 第二排为通道 3、通道

4、电源和串口线共用接口;

B5: 电源开关和状态指示灯;

B6: 电源和串口线共用此接口;

# 3.3 安装 SIM 卡

● 用包装自带的内六角扳手拆掉上盖的六颗螺丝,并打开上盖。

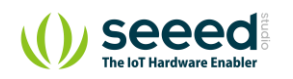

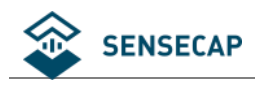

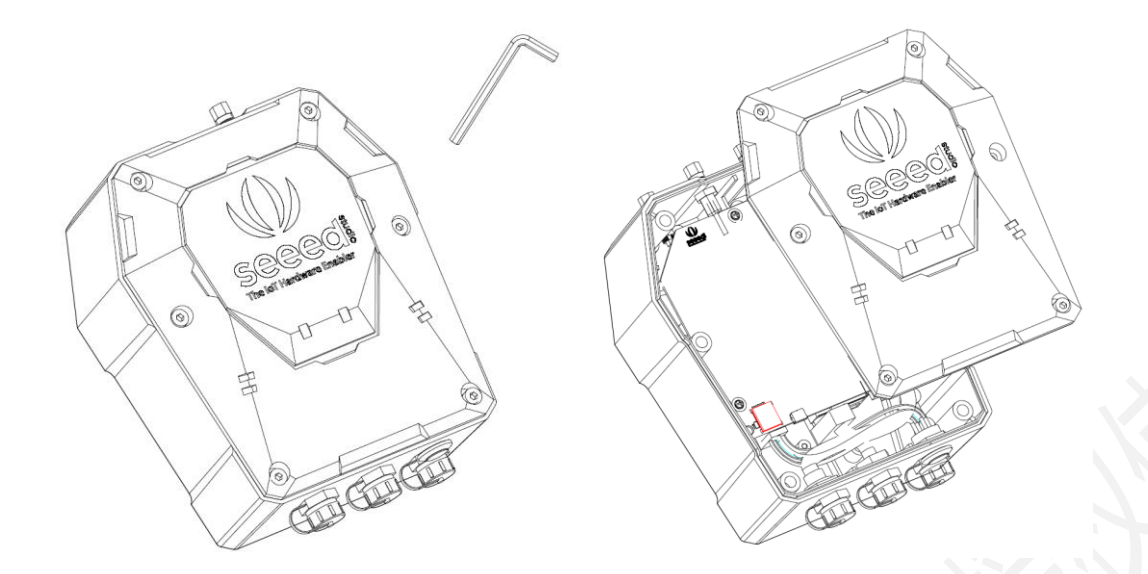

向下拨动 SIM 卡座盖子并向外翻转,直接把准备好的 Micro SIM 卡装入,然后向里翻转盖子并向上拨动,确保 SIM 安装正确,最后合上上盖并拧好六颗固定螺丝。

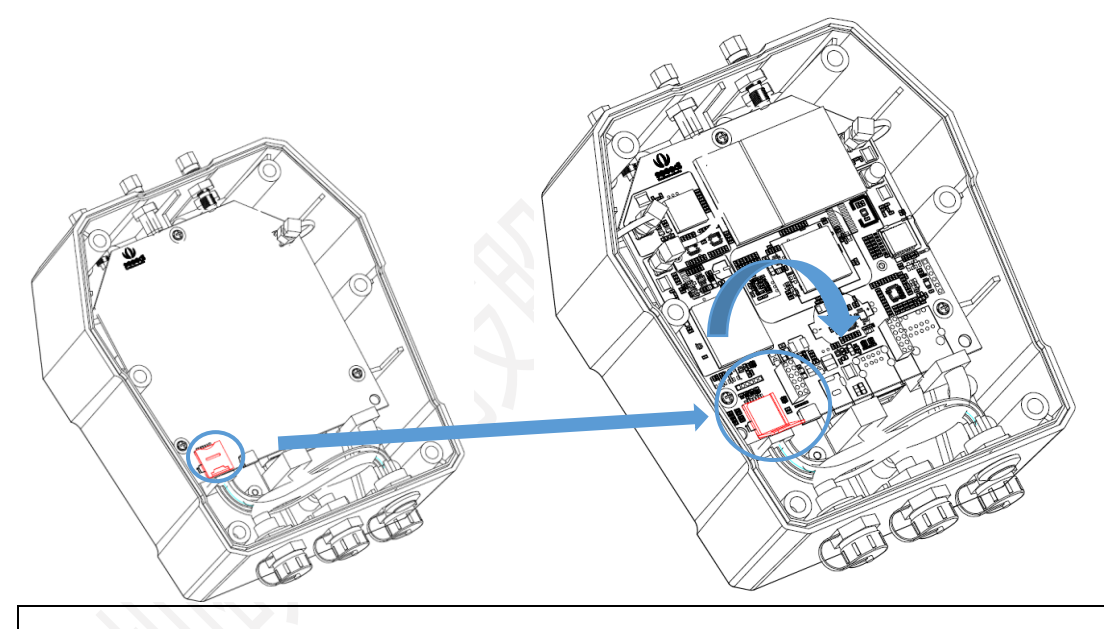

注意:安装上盖螺丝时,务必锁紧螺丝,否则可能影响设备的防水性能!

## 3.4 安装天线

摘下天线接口上的塑胶帽,直接把天线按顺时针拧好。

注意:安装天线时,请勿连接电源,否则会对天线电路造成损坏!

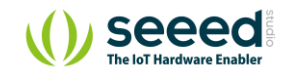

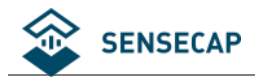

## 3.5 连接传感器

拧下接口的保护盖,将传感器接入 RS-485 接口。

#### 注意:

- 1. 建议在连接电源以前先连接传感器。上电以后再连接传感器会造成设备无法识别,需要重启设备。
- 2. 使用分线器时,每个 RS-485 接口不能连接同一个 Modbus 地址的传感器。
- 3. 每个接口必须连接相同电压的传感器。例如 B1 口可连接 4 个 5V 供电的传感器,同时, B2 口可连接

4个12V供电的设备。

## 3.6 连接电源线

拧下电源接口的保护盖,将电源延长线的一端插入电源接口并拧紧固定,电源延长线的另外一头直接连接 电源适配器的插头。

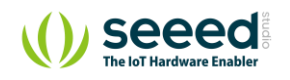

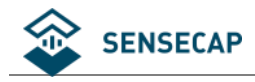

# 4. 配置设备连接到 SenseCAP 云平台

在进行部署安装前, 先确保设备能正常工作和上传数据。

## 4.1 绑定设备

## 4.1.1 注册账号

前往 <u>https://sensecap.seeed.cn</u>, 根据提示注册账号。

### 4.1.2 下载手机 App

- iPhone 手机在 App Store 搜索 "SenseCAP"即可下载 App。
- Android 手机请前往 http://sensecap-app-download.seeed.cn 即可下载 App。

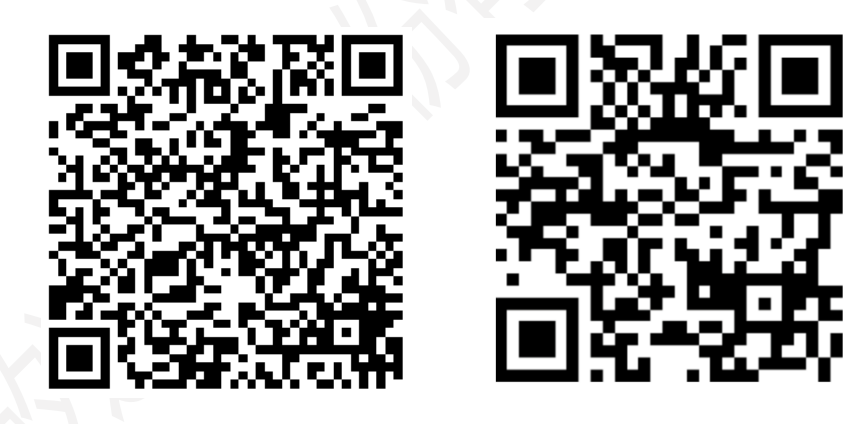

iOS

Android

## 4.1.3 绑定设备和传感器

登录 SenseCAP App,选择首页右上角"绑定",扫描设备贴纸上的二维码,"确认"后即完成绑定。

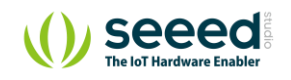

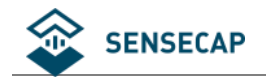

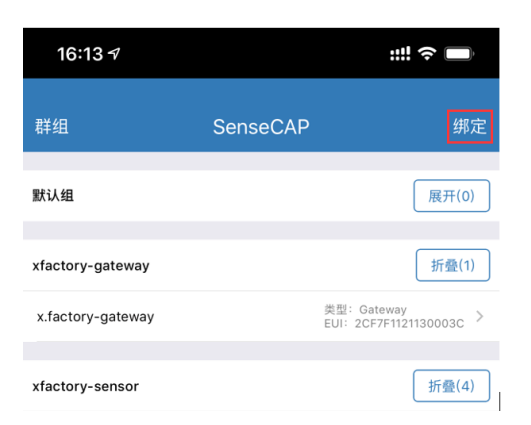

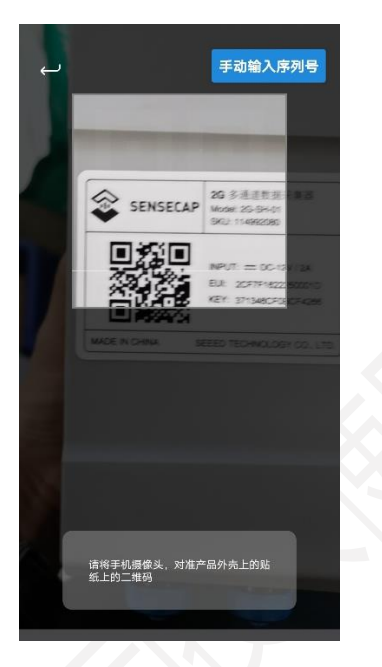

# 4.2 设备上电开机

设备开机前,确保设备已安装天线和 SIM 卡。注意安装天线时,请务必确保设备处于关机状态,否则可能 会损耗设备的天线电路。将电源适配器上电后按下电源开关,设备开机,等待 5 分钟后(取决于所接传感 器类型和数量,预热时间更长的会等待时间更长),可在云平台查看数据,下图是指示灯状态的说明:

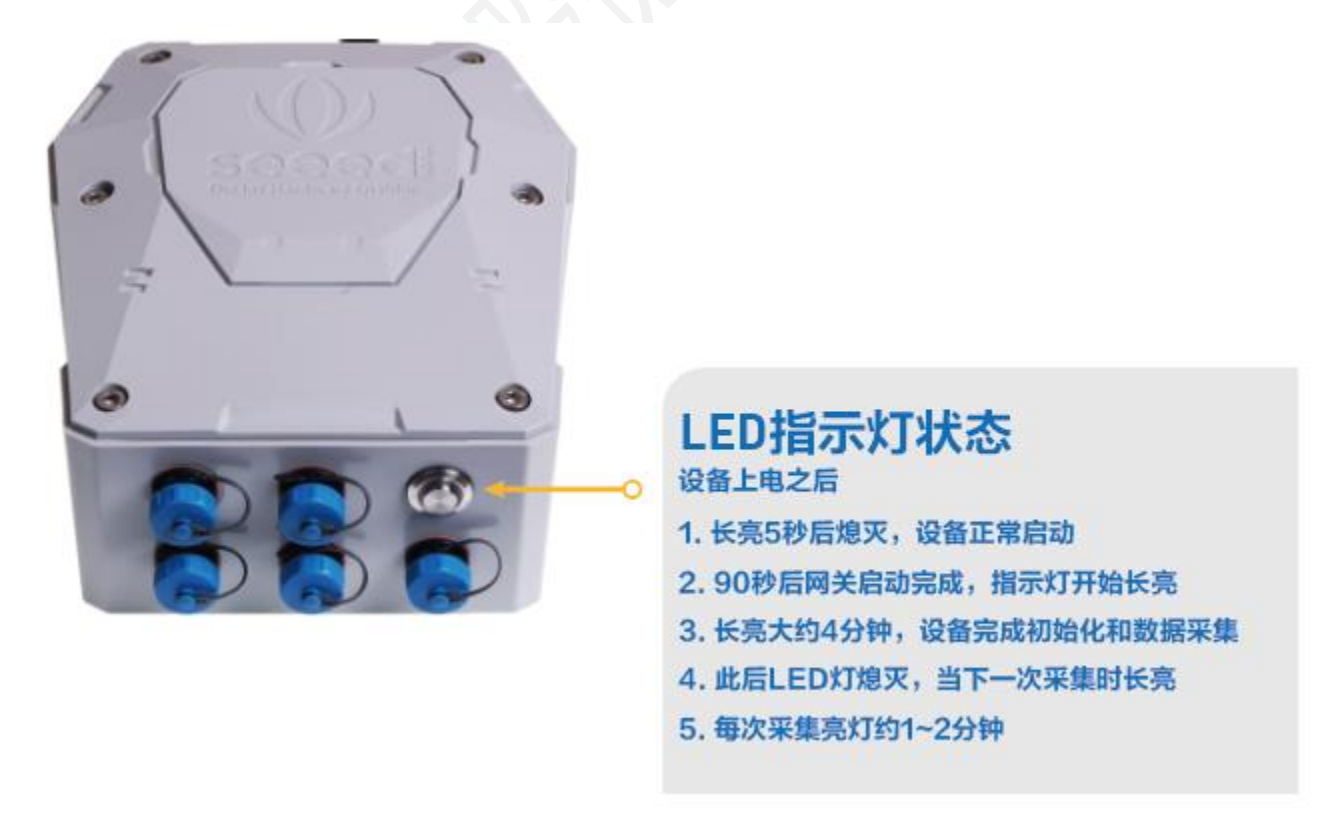

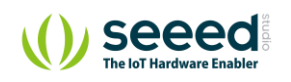

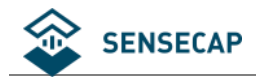

## 4.3 登录云平台查看数据和状态

前往 <u>https://sensecap.seeed.cn</u> 登录云平台。

点击"数据列表",可查看到数据已经正常上传。

| <b>\$</b> |              |               |             |        |       |          | 中文简体 🗸              | 👤 demo@seeed.cc 👻 🖃 | ٠  |
|-----------|--------------|---------------|-------------|--------|-------|----------|---------------------|---------------------|----|
| 0         | 数据 / 数据列表    |               |             |        |       |          |                     |                     |    |
| éb.       | 所有设备         | Lo            | RaWAN       | NB-IoT | 2G    | L        | RaPP                |                     |    |
| հ         | EU           | 设备EUI         |             | 导出条数   | 100   |          |                     |                     |    |
| ٢         | 设备群组         | 设备群组          | •           | 传感器节点  | 传感器节点 |          | *                   |                     |    |
|           | 数据采集时间       | Ж             | ſ           | 圖 — 到  |       | 曲<br>最近一 | 天 最近一周 最近一月         |                     |    |
|           | 搜索           | 除条件           | Ø           |        |       |          |                     |                     |    |
|           |              |               |             |        |       |          |                     |                     |    |
|           | O 序号 EUI     |               | 设备名称        |        | 测量类型  | 测量值      | 数据采集时间 🍦            | 數据上报时间 🖕            | 52 |
|           | 1 <u>2CF</u> | 7F16021200004 | demo-device |        | 空气温度  | 26.7°C   | 2020-03-24 13:57:19 | 2020-03-24 13:57:50 |    |
|           | 2 <u>2CF</u> | 7F16021200004 | demo-device |        | 空气湿度  | 69.2%RH  | 2020-03-24 13:57:19 | 2020-03-24 13:57:50 |    |
|           | 3 <u>2CF</u> | 7F16021200004 | demo-device |        | 大气压   | 1008.0Pa | 2020-03-24 13:57:19 | 2020-03-24 13:57:50 |    |
|           | 4 <u>2CF</u> | 7F16021200004 | demo-device |        | 风向    | 332°     | 2020-03-24 13:57:19 | 2020-03-24 13:57:50 |    |
|           | 5 <u>2CF</u> | 7F16021200004 | demo-device |        | 风速    | 0.80m/s  | 2020-03-24 13:57:19 | 2020-03-24 13:57:50 |    |
|           | 6 <u>2CF</u> | 7F16021200004 | demo-device |        | 空气温度  | 26.5°C   | 2020-03-24 13:52:18 | 2020-03-24 13:52:49 |    |
|           | 7 <u>2CF</u> | 7F16021200004 | demo-device |        | 空气湿度  | 69.7%RH  | 2020-03-24 13:52:18 | 2020-03-24 13:52:49 |    |
|           | 8 <u>2CF</u> | 7F16021200004 | demo-device |        | 大气压   | 1008.1Pa | 2020-03-24 13:52:18 | 2020-03-24 13:52:49 |    |
|           | 9 <u>2CF</u> | 7F16021200004 | demo-device |        | 风向    | 331°     | 2020-03-24 13:52:18 | 2020-03-24 13:52:49 |    |

## 4.4 云平台使用说明

SenseCAP 云平台主要功能是管理物联网传感器设备和存储采集到的数据, 云服务搭建在安全可靠的阿里 云服务上。用户可以将设备统一绑定到指定账号下进行管理, SenseCAP 提供 Web 管理平台和 API 数据接 口。Web 管理平台包含数据展示、设备管理、数据管理、安全管理等功能模块, API 主要是用于用户做二 次开发时调用。

详情参考在线教程,可快速了解云平台的功能。

在线教程: <u>https://sensecap-docs.seeed.cc/zh/quickstart.html</u>

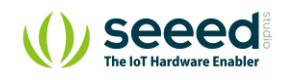

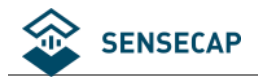

## 4.5 API 使用说明

SenseCAP API 是专门用于用户做物联网设备管理和数据调用的接口,它可使用 HTTP、MQTT 和 Websocket 三 种方法:

- 基于 HTTP API, 用户可以管理所有设备, 获取原始数据或者历史数据。
- 基于 MQTT API, 用户可以通过 MQTT 协议订阅传感器的实时测量数据。
- 基于 Websocket API,用户可以通过 Websocket 协议获取传感器的实时测量数据。

API的用户手册请请参考在线链接 <u>https://sensecap-docs.seeed.cc/zh</u>

| ()) see | ed                                                                                   | SenseCAP云平台                          | 新政方案 🧶 中交調紙 •     |  |
|---------|--------------------------------------------------------------------------------------|--------------------------------------|-------------------|--|
|         | SenseCAP 文档站                                                                         |                                      |                   |  |
|         | 設売                                                                                   |                                      |                   |  |
|         | 1- Acres                                                                             |                                      |                   |  |
|         |                                                                                      |                                      |                   |  |
|         | API文档                                                                                | SenseCAP云平台                          | $\langle \rangle$ |  |
|         | 前介>                                                                                  | 快速入门> 数据管理>                          | 400               |  |
|         | Data OpenStream API >                                                                | stemperCar<br>设备管理 >                 | ALL Y             |  |
|         |                                                                                      | _                                    |                   |  |
|         | LoRaWAN产品系列                                                                          | 工員下载                                 | $\langle \rangle$ |  |
|         | SenseCAP物取得传播设备产品手册-LoRaWAN系列-V1.2.pdf ><br>SenseCAP物取得传播设备用户手册-LoRaWAN系列-v1.1.pdf > | LoRa节点配置節手><br>多通道数据采集器配置節手>         |                   |  |
|         | SenseCAP LoRaWAN设备输入第三方列关机服务器-V1.0 pdf >                                             |                                      |                   |  |
|         |                                                                                      |                                      |                   |  |
|         |                                                                                      |                                      |                   |  |
|         |                                                                                      |                                      |                   |  |
|         |                                                                                      |                                      |                   |  |
|         |                                                                                      |                                      |                   |  |
|         | © 2008-2020 Severi Techn                                                             | iology Co.,Ltd. All rights reserved. |                   |  |
|         |                                                                                      |                                      |                   |  |
|         |                                                                                      |                                      |                   |  |
|         |                                                                                      |                                      |                   |  |
|         |                                                                                      |                                      |                   |  |
|         |                                                                                      |                                      |                   |  |

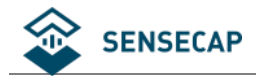

# 5. 配置设备连接到第三方服务器

先确保设备工作和上传数据正常以后,再进行部署安装。

# 5.1 准备工具

## 5.1.1 上位机配置软件

电脑下载上位机配置软件:

https://github.com/Seeed-Solution/SenseCAP-Sensor-Hub-Configuration-Tool-NG/releases

Mac 下载文件: SenseCAP-Sensor-Hub-Configuration-Tool-X.X.X.dmg

Windows 下载文件: SenseCAP- Sensor-Hub -Configuration-Tool-X.X.X.exe

| Latest release | V2.0.1 <b>i</b> KillingJacky released this 4 hours ago Bug fixes   |           |
|----------------|--------------------------------------------------------------------|-----------|
| Compare •      |                                                                    |           |
|                | <ul> <li>Assets 13</li> </ul>                                      |           |
|                | 𝔅 latest-linux.yml                                                 | 432 Bytes |
|                | 𝔅 latest-mac.yml                                                   | 611 Bytes |
|                | 𝔅 latest.yml                                                       | 410 Bytes |
|                | SenseCAP-Sensor-Hub-Configuration-Tool-NG-2.0.1-mac.zip            | 78 MB     |
|                | SenseCAP-Sensor-Hub-Configuration-Tool-NG-2.0.1.AppImage           | 81.3 MB   |
| Mac            | SenseCAP-Sensor-Hub-Configuration-Tool-NG-2.0.1.dmg                | 80.4 MB   |
|                | SenseCAP-Sensor-Hub-Configuration-Tool-NG-2.0.1.dmg.blockmap       | 86.8 KB   |
|                | SenseCAP-Sensor-Hub-Configuration-Tool-NG-2.0.1.exe                | 49 MB     |
| Windows        | SenseCAP-Sensor-Hub-Configuration-Tool-NG-Setup-2.0.1.exe          | 49.5 MB   |
|                | SenseCAP-Sensor-Hub-Configuration-Tool-NG-Setup-2.0.1.exe.blockmap | 54.1 KB   |
|                | Sensecap_sensorhub_cfg_tool_ng_2.0.1_amd64.deb                     | 55.1 MB   |
|                | Source code (zip)                                                  |           |
|                | Source code (tar.gz)                                               |           |

注意:软件可能更新,请下载最新版本软件。

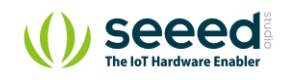

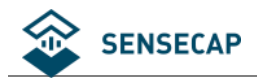

## 5.1.2 串口线连接和驱动安装

USB 转 TTL 串口线:

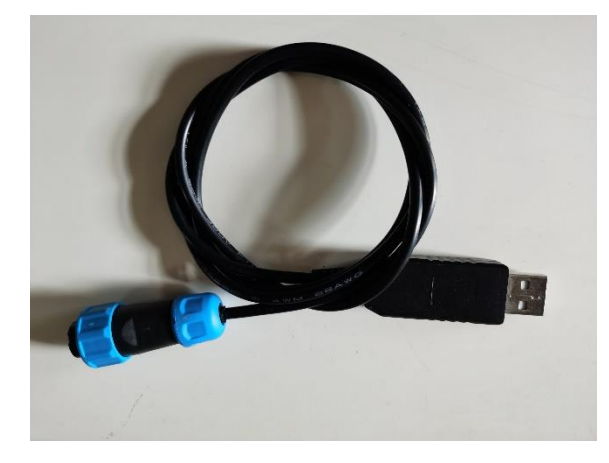

航空插头(图左)接入数据采集器的电源口(开关正下方的接口), USB口(图右)接入电脑。

## 5.2 配置工具功能介绍

打开 "SenseCAP Sensor Hub Configuration Tool" 工具:

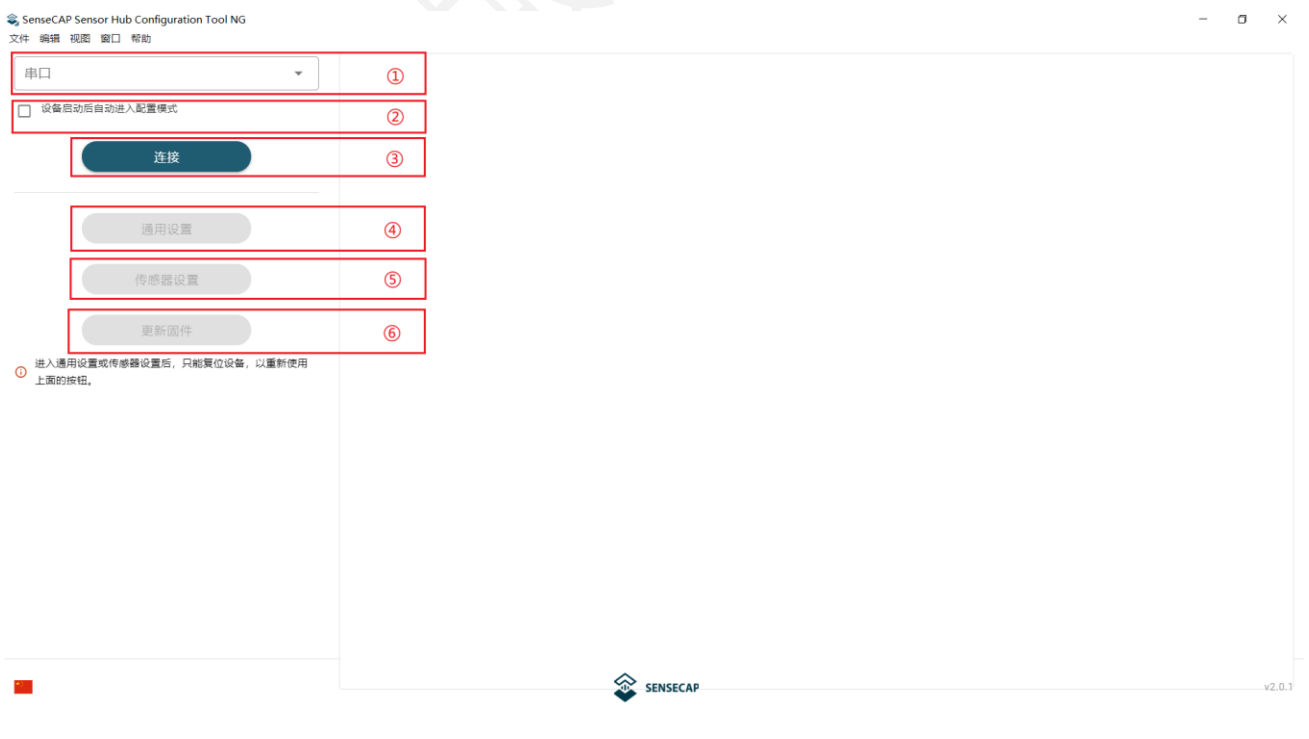

① 选择使用的串口号。

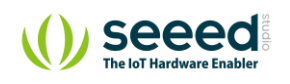

② 设备分为工作模式和配置模式:

不勾选:代表使用普通模式,设备正常启动并采集数据,可查看设备实时运行日志。

勾选:代表进入配置模式,设备启动后可配置各种参数。

- ③ 连接,在选好串口号和勾选配置模式以后,点击"连接"。此时按下设备开机按钮,"通用设置"等功能将会点亮,可对设备进行配置。
- ④ 通用设置:可以配置设备 EUI (唯一编码)、服务器地址和端口,数据采集间隔等参数。
- ⑤ 传感器设置:通过这里去新增加标准 Modbus-RTU 协议的传感器。

## 5.3 通用设置

(1) 设备开机前,确保设备已安装天线和 SIM 卡。注意安装天线时,请务必确保设备处于关机状态,否则可能会损耗设备的天线电路。

(2) 连接串口线到电脑和设备, 打开上位机软件, 选择串口号, 勾选"设备启动后自动进入配置模式"

并点击"连接"。

提示: 在"电脑" → "管理" → "控制面板" → "端口" 可查看具体使用的端口号。

(3) 按下电源开关,设备开机。在开机后,"通用设置"按钮将会变亮,界面右边会输出设备的基本信

息。

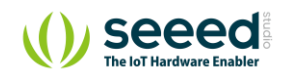

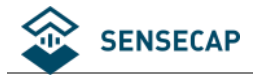

#### SenseCAP Sensor Hub Configuration Tool NG

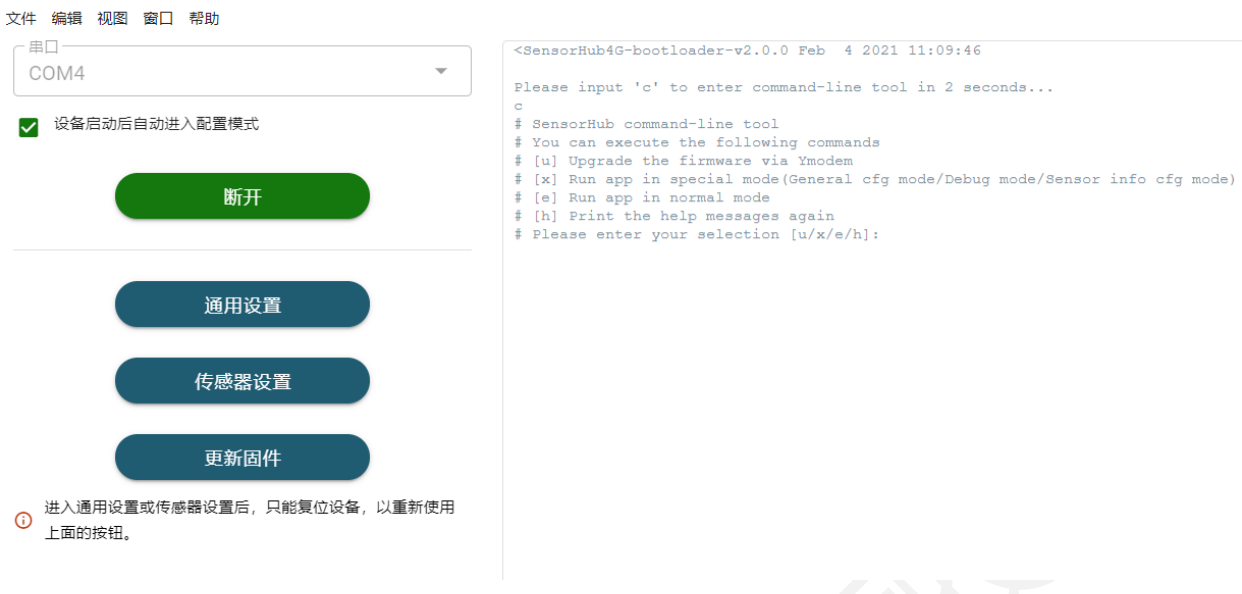

(4) 点击"通用设置",会弹出配置界面。

| SenseCAP Sensor Hub Configuration Tool NG -     | - General — 🗆 🗙                                         |                          |
|-------------------------------------------------|---------------------------------------------------------|--------------------------|
| 设备EUI<br>2CF7F16924410088                       |                                                         | 1                        |
| SIM-FICCID                                      |                                                         |                          |
| 上报周期<br>5 分                                     | 电量<br>58 %                                              | 2                        |
| ─ 服务器IP/域名<br>***                               | · 端口<br>0                                               |                          |
| 用户名                                             | · 密码.<br>***                                            | 3                        |
| 使能GPS                                           |                                                         |                          |
|                                                 |                                                         | 4                        |
| APN<br>***<br>APN用户名<br>***                     | _ APN密码                                                 | (5)                      |
| APN       ***       APN用户名       ***       硬件版本 | APN密码<br>***<br>软件版本                                    | (4)<br>(5)<br>(6)        |
| APN       ***       APN用户名       ***       硬件版本 | APN密码         ****         软件版本         写入       清空数据存储 | (4)<br>(5)<br>(6)<br>(7) |

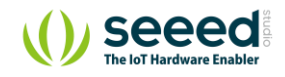

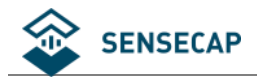

## 5.3.1 设备编码 (EUI) 和上报周期修改

- ① 设备 EUI: 设备的唯一编码,和设备标签对应,长度 16 位。
- ② SIM 卡 ICCID: SIM 卡号 (工作模式才能读取)。

网络信号:蜂窝信号(工作模式才能读取)。

上报周期:采集数据的间隔时间,最低设置为5分钟,修改以后需点击"写入"才能生效。

#### 电量:设备内置锂电池的剩余电量。

| 2CF7F16924410088                              |                |   |      |
|-----------------------------------------------|----------------|---|------|
| SIM卡ICCID                                     | · 网络信号<br>-120 |   | dBm  |
| 一上报周期                                         | 分<br>58        |   |      |
| ~服务器IP/域名------------------------------------ |                | 0 |      |
| ~ 用户名                                         | 密码<br>***      |   |      |
| ● 使能GPS                                       |                |   |      |
| ***<br>                                       | APN密码          |   |      |
| ***                                           | ***            |   |      |
| 硬件版本                                          | → 取件版本         |   | 防运方改 |
|                                               |                |   | 双店仔储 |

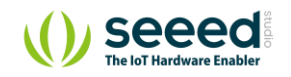

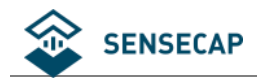

## 5.3.2 MQTT 服务器配置

在打开通用配置的同时,主界面的右边窗口中也会打印出一些调试命令。

| SenseCAP Sensor Hub Configuration Tool NG |                                                                                                    | - 🗆 🗙   |                                           |                   |          |     |
|-------------------------------------------|----------------------------------------------------------------------------------------------------|---------|-------------------------------------------|-------------------|----------|-----|
| 文件 编辑 视問 窗口 帮助                            |                                                                                                    |         |                                           |                   |          |     |
| 7年10                                      |                                                                                                    | 120     |                                           |                   |          |     |
| COM4 ·                                    |                                                                                                    |         |                                           |                   |          |     |
|                                           |                                                                                                    |         |                                           |                   |          |     |
| ✓ 设备启动后自动进入配置模式                           |                                                                                                    | Sensi   | eCAP Sensor Hub Configuration Tool NG - 4 | General           | - 🗆 🗙    | <   |
|                                           | If You can change the device configuration by the following commands<br>is [11] Each the second device configuration   | ー设备日    |                                           |                   |          |     |
| 断开                                        | [1] Nead the data update interval in minutes                                                                           | 2CF     | 7F16924410088                             |                   |          |     |
|                                           | <pre># [d] Set the Device EUI # [a] Set the App EUI</pre>                                                              |         |                                           |                   |          |     |
|                                           | # [k] Set the App Key                                                                                                  |         | FIGOID                                    | 网络信号              | 10       |     |
|                                           | <pre># [s] Set remote host name(IP/Domain) # [p] Set remote host port(0~65535)</pre>                                   | SIM     | FICCID                                    | -120              | aBm oll  | iU. |
| 通用设置                                      | <pre># [0] Set OTA preview switch('N' or 'Y')</pre>                                                                    | - 148B  | 日期日                                       | (市場)              |          |     |
|                                           | <pre># [g] Set user name(31 Bytes allowed)</pre>                                                                       | 5       | 分                                         | 57                | 9/0      |     |
| 14- cmt 10.0 1PL 100                      | # [m] Set password (31 Bytes allowed)<br># (51 Format movements allowed)                                               |         |                                           |                   |          |     |
|                                           | <pre># [1] Format Associates Scotage # [b] Choose Cloud Platform(1: Sensedap, 2: 3rd MQTT, 3: Privatization Sen </pre> | usecap) | 8IP/162                                   |                   | - 338173 |     |
|                                           | <pre># [w] set APN # (v) set APN username</pre>                                                                        | ***     | Rec / All Lat                             |                   | 0        |     |
| 更新固件                                      | # [z] set APN password                                                                                                 |         |                                           |                   | 2,01     | J   |
|                                           | F [1] Set Logs uploaded to the cloud Switch<br># [t] Set Sensor OTA preview switch                                     | 「用户名    | 5                                         | 密码                |          | ٦   |
| 进入通用设置或传感器设置后,只能复位设备,以重                   | [v] Restore Factory Defaults (b) Print the bala measures again                                                         | ***     |                                           | ***               |          |     |
| 新使用上面的按钮。                                 | 4 [i] Erric con meth meanidan adarn                                                                                    |         |                                           | L                 |          | ~   |
|                                           | # Device Type: SensorBub 4G                                                                                            |         | 使能GPS                                     |                   |          |     |
|                                           | # Device EUI: 2CF7F16924410088                                                                                         |         |                                           |                   |          |     |
|                                           | # App Key: 656A1B1A96EA1846037A1FA34A831572 # Data interval: 5 minutes                                                 | C APN - |                                           |                   |          |     |
|                                           | <pre># Remote server: ***</pre>                                                                                        |         |                                           |                   |          |     |
|                                           | # Hemote port: 0<br># GPS Switch: N                                                                                    | CAPNE   | 1户名                                       | ← APN密码           |          | -   |
|                                           | # Logs Switch: Y                                                                                                    | ***     | 0 1355                                    | ***               |          |     |
|                                           | # Sensor info OTA preview: N                                                                                           |         |                                           |                   |          | 2   |
|                                           | # User: ***                                                                                                    |         | 00° ala                                   | Admitted UPT when |          |     |
|                                           | # Cloud platform: 0                                                                                                    | 021+    | 叔平                                        | 4人1十九又-4          |          |     |
|                                           | <pre># SenseCap platform:[0] sensecap.seeed.cn # Battery volt: 7252 mV</pre>                                           |         |                                           |                   |          |     |
|                                           | # Battery: 57%                                                                                                    |         | 读取                                        | 写入                | 青空数据存储   |     |
|                                           | <pre># AFA1 # AFN username: ***</pre>                                                                                  |         |                                           |                   |          |     |
|                                           | # APN password: ***                                                                                                    |         |                                           |                   |          |     |
|                                           | # Please Enter your command with Enter                                                                                 |         |                                           |                   |          |     |
|                                           | П                                                                                                    | · ·     |                                           |                   |          |     |
|                                           |                                                                                                    | 1000    |                                           |                   |          |     |
|                                           | ^                                                                                                    |         |                                           |                   |          |     |
| ****                                      | SENSECAP                                                                                                    | v2.0.1  |                                           |                   |          |     |
|                                           | •                                                                                                    |         |                                           |                   |          |     |

#### (1) 选择云平台:鼠标点击到在主界面的下方绿色光标处能够直接输入命令。

|                   |                          | _    |
|-------------------|--------------------------|------|
| # Passwd: ***     |                          |      |
| # Cloud platform: | 0                        |      |
| # SenseCap platfo | rm:[0] sensecap.seeed.cn |      |
| # Battery volt: 7 | 252 mV                   |      |
| # Battery: 57%    |                          |      |
| # APN: ***        |                          |      |
| # APN username: * | * *                      |      |
| # APN password: * | **                       |      |
| # Dieses Enter vo | un command with Enter    |      |
| # Flease Enter yo | ur command with Enter    | <br> |
|                   |                          |      |
|                   |                          | <br> |
|                   |                          |      |

# 输入小写字母:<mark>b</mark>

| # Please Enter your command with Enter                                                                                                    |   |
|----------------------------------------------------------------------------------------------------|---|
| b<br>Please param, '1': 'Sensecap Platform', '2': '3rd Part MQTT Platform', '3': 'Sensecap Privat<br>ization Deployment',end with "Enter" |   |
|                                                                                                    | • |

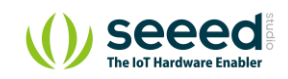

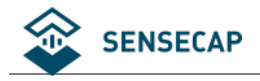

提示输入: 1 是 SenseCAP 云平台 (默认);

2 是用户第三方 MQTT 服务器;

3 是 SenseCAP 私有部署;

因此选择配置用户自己的服务器则输入命令后按回车:2

# Please Enter your command with Enter
b
Please param, '1': 'Sensecap Platform', '2': '3rd Part MQTT Platform', '3': 'Sensecap Privat
ization Deployment',end with "Enter"
2
New cloud platform: 2

#### 如图,提示已经切换到新的云平台2。

(2) 写入服务器地址及端口号等。

| 2CF7F18924410088 |              |        |
|------------------|--------------|--------|
| SIM卡ICCID        | 网络信号         | dBm    |
| - 上报周期           | 分 57         |        |
| - 服务器IP/域名       |              | 端口1088 |
| - 用户名            | 密码<br>       |        |
| ● 使能GPS<br>- APN |              |        |
| - APN用户名         | APN密码<br>*** |        |
|                  |              |        |

③ 服务器 IP/域名,端口号:数据上传到用户自己的服务器,配置 IP/域名和端口号。

用户名/密码:若有检验信息,则填入鉴权信息;若无则忽略。

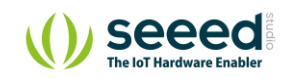

注意:在填写完参数以后,一定要点击"写入"。

若在配置服务器信息后,想再次使用 SenseCAP 云,按照类似的操作,直接在主界面的命令行:

输入 b->输入 1,选择 SenseCAP 云平台。

#### 5.3.3 GPS 配置

④ 使能 GPS: 处于功耗考虑, GPS 出厂默认不开启, 若需要 GPS 功能, 打开该开关, 并点击"写入"。

#### 5.3.4 APN 配置

⑤ APN, APN 用户名, APN 密码: 若需要使用 APN, 则填入; 默认使用自动方式。

#### 5.3.5 读写操作和清空配置

- ⑥ 硬件/软件版本:可查看该设备的版本信息(工作模式才能读取)。
- ⑦ 读取:在"写入"配置后,点击"读取",检查信息是否生效。

写入:在修改任意参数后,必须点击"写入",实现保存操作。 清空数据存储:设备在网络信号质量差或断网时会存储数据,在恢复正常联网后再上传到服务器, 点击"清空数据存储",可以清空设备在本地上已经储存的数据。

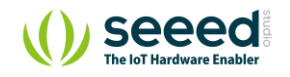

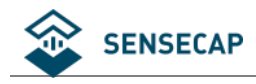

# 6. 添加自定义传感器

在退出通用设置后,重新按一下设备开关,才能进入"传感器设置"。

在进入配置界面后,点击"读取",获取当前设备配置信息。

| <u>, no</u>                                                                                                    |                                                                                                    |                                                                                                    |                                                                                                    |                                                                                                    |                                                                                                    |                                                                                                    |                                                                                                    |                                                                                                    |                                       |            |                                                                                                    |
|----------------------------------------------------------------------------------------------------|----------------------------------------------------------------------------------------------------|----------------------------------------------------------------------------------------------------|----------------------------------------------------------------------------------------------------|----------------------------------------------------------------------------------------------------|----------------------------------------------------------------------------------------------------|----------------------------------------------------------------------------------------------------|----------------------------------------------------------------------------------------------------|----------------------------------------------------------------------------------------------------|---------------------------------------|------------|----------------------------------------------------------------------------------------------------|
| 100                                                                                                    |                                                                                                    |                                                                                                    |                                                                                                    |                                                                                                    | 2014 B-147 - 444                                                                                                    |                                                                                                    |                                                                                                    |                                                                                                    |                                       |            | +                                                                                                    |
| M                                                                                                    | odbus地址                                                                                               | 传感器类型ID                                                                                                    | 测量值数量                                                                                                    | 供电                                                                                                    | 预热时间(秒)                                                                                                    | )                                                                                                    | 响应超时(100星秒)                                                                                                    | 启动时间                                                                                                    | 可(100星秒)                              | 使部         | 669                                                                                                    |
|                                                                                                    |                                                                                                    |                                                                                                    |                                                                                                    |                                                                                                    |                                                                                                    |                                                                                                    |                                                                                                    |                                                                                                    |                                       |            |                                                                                                    |
|                                                                                                    |                                                                                                    |                                                                                                    |                                                                                                    |                                                                                                    |                                                                                                    |                                                                                                    |                                                                                                    |                                                                                                    |                                       |            |                                                                                                    |
|                                                                                                    |                                                                                                    |                                                                                                    |                                                                                                    |                                                                                                    | 空                                                                                                    |                                                                                                    |                                                                                                    |                                                                                                    |                                       |            |                                                                                                    |
|                                                                                                    |                                                                                                    |                                                                                                    |                                                                                                    |                                                                                                    |                                                                                                    |                                                                                                    |                                                                                                    |                                                                                                    |                                       |            |                                                                                                    |
|                                                                                                    |                                                                                                    |                                                                                                    |                                                                                                    |                                                                                                    |                                                                                                    |                                                                                                    |                                                                                                    |                                                                                                    |                                       |            |                                                                                                    |
|                                                                                                    |                                                                                                    |                                                                                                    |                                                                                                    |                                                                                                    |                                                                                                    |                                                                                                    |                                                                                                    |                                                                                                    |                                       |            |                                                                                                    |
| 直                                                                                                    |                                                                                                    |                                                                                                    |                                                                                                    |                                                                                                    |                                                                                                    |                                                                                                    |                                                                                                    |                                                                                                    |                                       |            | +                                                                                                    |
| 测                                                                                                    | 量值ID 功能码(                                                                                             | (读) 寄存器地址(读)                                                                                                    | 寄存器个数(读)                                                                                                    | 数据类型                                                                                                    |                                                                                                    | 精度                                                                                                    | 系数A                                                                                                    | 系数B                                                                                                    | 写命令HEX                                |            |                                                                                                    |
|                                                                                                    |                                                                                                    |                                                                                                    |                                                                                                    |                                                                                                    |                                                                                                    |                                                                                                    |                                                                                                    |                                                                                                    |                                       |            |                                                                                                    |
|                                                                                                    |                                                                                                    |                                                                                                    |                                                                                                    |                                                                                                    |                                                                                                    |                                                                                                    |                                                                                                    |                                                                                                    |                                       |            |                                                                                                    |
|                                                                                                    |                                                                                                    |                                                                                                    |                                                                                                    |                                                                                                    |                                                                                                    |                                                                                                    |                                                                                                    |                                                                                                    |                                       |            |                                                                                                    |
|                                                                                                    |                                                                                                    |                                                                                                    |                                                                                                    |                                                                                                    | ~                                                                                                    |                                                                                                    |                                                                                                    |                                                                                                    |                                       |            |                                                                                                    |
|                                                                                                    |                                                                                                    |                                                                                                    |                                                                                                    |                                                                                                    | Ŧ                                                                                                    |                                                                                                    |                                                                                                    |                                                                                                    |                                       |            |                                                                                                    |
|                                                                                                    |                                                                                                    |                                                                                                    |                                                                                                    |                                                                                                    |                                                                                                    |                                                                                                    |                                                                                                    |                                                                                                    |                                       |            |                                                                                                    |
|                                                                                                    |                                                                                                    |                                                                                                    |                                                                                                    |                                                                                                    |                                                                                                    |                                                                                                    |                                                                                                    |                                                                                                    |                                       |            |                                                                                                    |
|                                                                                                    |                                                                                                    |                                                                                                    |                                                                                                    |                                                                                                    |                                                                                                    |                                                                                                    |                                                                                                    |                                                                                                    |                                       |            |                                                                                                    |
|                                                                                                    |                                                                                                    |                                                                                                    |                                                                                                    |                                                                                                    |                                                                                                    |                                                                                                    |                                                                                                    |                                                                                                    |                                       |            |                                                                                                    |
|                                                                                                    |                                                                                                    |                                                                                                    |                                                                                                    |                                                                                                    | (                                                                                                    | 从文作                                                                                                    | 件导入                                                                                                    | 导出到文件                                                                                                    | ţı<br>ţı                              | IX (       | Ē                                                                                                    |
| AP Set                                                                                                    | nsor Hub Configura                                                                                    | ation Tool NG - Sensor                                                                                                    |                                                                                                    |                                                                                                    | -                                                                                                    | 从文件                                                                                                    | 件导入                                                                                                    | 导出到文件                                                                                                    | iý (jác)                              | X C        | Ē                                                                                                    |
| AP Sei                                                                                                    | nsor Hub Configura                                                                                    | ation Tool NG - Sensor                                                                                                    |                                                                                                    |                                                                                                    | -                                                                                                    | ₩文 <del>(</del>                                                                                         | 祥导入                                                                                                    | 导出到文件                                                                                                    | ıي الم                                | <b>X</b> – | Ę                                                                                                    |
| AP Ser<br>自定义                                                                                                    | nsor Hub Configura<br>内建支持                                                                            | ation Tool NG - Sensor                                                                                                    |                                                                                                    |                                                                                                    | -                                                                                                    | ₩¢ŧ                                                                                                    | #导入 <b>(</b>                                                                                                    | 导出到文件                                                                                                    | ığ                                    | R _        | 5                                                                                                    |
| AP Ser<br>自定义<br>器                                                                                                    | nsor Hub Configura<br>、 内建支持                                                                          | ation Tool NG - Sensor                                                                                                    |                                                                                                    | <b>XZ 1</b>                                                                                                    |                                                                                                    | <u> </u>                                                                                                | <b>特导入</b>                                                                                                    | 导出到文件                                                                                                    | j j j j j j j j j j j j j j j j j j j |            | 三<br>()<br>()<br>()<br>()<br>()<br>()<br>()<br>()<br>()<br>()<br>()<br>()<br>()                                                                                                    |
| AP Set<br>自定义<br>器                                                                                                    | nsor Hub Configura<br>内建支持                                                                            | ation Tool NG - Sensor<br>作品器关型D<br>0x2001                                                                                                    | )))留他数量<br>5                                                                                                    | (中4)<br>周期医母由型 12V                                                                                                    | 98/JAB260(69)<br>5                                                                                                    | 从文 <del>/</del><br>順                                                                                    | <b>牛导入</b><br>10点超时(100臺秒)                                                                                                    | 导出到文件<br>启动时间(1                                                                                                    | 读書           00臺秒)                    | ₹          | ت<br>الله<br>الله<br>الله<br>الله<br>الله<br>الله<br>الله<br>الل                                                                                                    |
| AP Sei<br>自定义<br>器                                                                                                    | nsor Hub Configura<br>( 内建支持                                                                          | ation Tool NG - Sensor<br>传感器关型D<br>0x2001<br>0x2007                                                                                                    | 测量值数量<br>5<br>2                                                                                                    | <b>供电</b><br>周期供电型 12V<br>周期供电型 5V                                                                                                    | 78/AB1/0(19)           5           3                                                                                                    | 从文f<br>0<br>5<br>5<br>5                                                                                 | <b>4号入</b><br>1函超时(100毫秒)                                                                                                    | 导出到文件<br>居动时间(1<br>5<br>5                                                                                                    | 读<br>00章秒)                            | ₹          | E E                                                                                                    |
| AP Sei<br>自定义<br>器                                                                                                    | nsor Hub Configura<br>内建支持                                                                            | ation Tool NG - Sensor<br>作感器关型D<br>0x2001<br>0x2007<br>0x1006                                                                                                    | <b>測量值数量</b><br>5<br>2<br>2                                                                                                    | <b>供电</b><br>网期供电型 12V<br>网期供电型 5V<br>网期供电型 12V                                                                                                    | 190.02169(69)           5           3           2                                                                                                    | 从文化<br>明<br>5<br>5<br>5<br>5<br>5<br>5                                                                  | <del>件导入</del><br>1应超时(100毫秒)                                                                                                    | 导出到文件<br>启动时间(1<br>5<br>5<br>5<br>5                                                                                                    | 读<br>00豪秒)                            |            | ت<br>ا<br>ا<br>ا<br>ا<br>ا                                                                                                    |
| AP Set<br>自定义<br>器                                                                                                    | nsor Hub Configura<br>( 内建支持<br>a                                                                     | tion Tool NG - Sensor<br>他感器关型D<br>0x2001<br>0x2007<br>0x1006<br>0x1004                                                                                                    | >>>>>>>>>>>>>>>>>>>>>>>>>>>>>>>>>>>                                                                                                    | 伊电<br>周期供电型 12V<br>周期供电型 5V<br>周期供电型 12V<br>常电型 12V                                                                                                    | Уяльноко           5         3           2         1           1         1                                                                                                    | 从文代<br>明<br>5<br>5<br>5<br>5<br>5<br>5<br>5<br>5                                                        | <b>牛导入</b><br>Ιαλ组ΞΒ(100豪钟)                                                                                                    | 导出到文件<br>島辺时向(1<br>5<br>5<br>5<br>5<br>5<br>5<br>5<br>5<br>5<br>5<br>5<br>5<br>5<br>5<br>5<br>5<br>5<br>5<br>5                                                                                                    | 读<br>00章秒)                            |            | ت<br>ا<br>ا<br>ا<br>ا                                                                                                    |
| AP Ser<br>自定义<br>器                                                                                                    | nsor Hub Configuri<br>/ 内建支持<br>#                                                                     | tion Tool NG - Sensor<br>作価高差大型10<br>0x2001<br>0x2007<br>0x1006<br>0x1009<br>0x1009                                                                                                    | 測量値数量<br>5<br>2<br>2<br>1<br>1<br>1<br>1                                                                                                    | 伊电           周期供电型 12V           周期供电型 5V           周期供电型 12V           常电型 12V           常电型 12V           周期供电型 12V           周期供电型 12V                                                                                                    | 78//h84/69(49)           5           3           2           1           5                                                                                                    | 从文代<br>                                                                                                 | <b>牛导入</b><br>16点組討(100毫秒)                                                                                                    | 場出到文件<br>協助时间(1<br>5<br>5<br>5<br>5<br>5<br>5<br>5<br>5<br>5                                                                                                    | (读)<br>00豪秒)                          | マ<br>      | に<br>また。<br>また。<br>また。<br>また。<br>また。<br>また。<br>また。<br>また。                                                                                                    |
| AP Ser<br>自定义<br>器                                                                                                    | nsor Hub Configura<br>( 内建支持                                                                          | tion Tool NG - Sensor<br>体感器実型の<br>0x2001<br>0x2007<br>0x1006<br>0x1004<br>0x1009<br>0x1008<br>0x1001                                                                                                    | >>>>>>>>>>>>>>>>>>>>>>>>>>>>>>>>>>>                                                                                                    | 供电           周期供电型 12V           周期供电型 5V           周期供电型 12V           周期供电型 12V           周期供电型 12V           周期供电型 12V           周期供电型 12V           周期供电型 12V           周期供电型 59                                                                                                    | ୨୫/۸۵±/۵(*)           5           3           2           1           5           1           5           1           5           1                                                                                     | 从文代<br>明<br>5<br>5<br>5<br>5<br>5<br>5<br>5<br>5<br>5<br>5<br>5<br>5<br>5<br>5<br>5<br>5<br>5<br>5      | <b>牡号入</b><br>Ⅰ战超时(100毫秒)                                                                                                    | 身出刻文件<br>自动时间(1<br>5<br>5<br>5<br>5<br>5<br>5<br>5<br>5<br>5                                                                                                    | (读)<br>00豪秒)                          | マー<br>     | E<br>1<br>1<br>1<br>1<br>1<br>1<br>1<br>1<br>1<br>1<br>1<br>1<br>1<br>1<br>1<br>1<br>1<br>1<br>1                                                                                                    |
| AP Sel<br>自定义<br>器                                                                                                    | nsor Hub Configura<br>内建支持<br>建                                                                       | tion Tool NG - Sensor<br>作価語実型D<br>0x2001<br>0x2007<br>0x1006<br>0x1009<br>0x1009<br>0x1009<br>0x1009<br>0x1001<br>0x1001<br>0x1001<br>0x1001<br>0x1001<br>0x1001<br>0x2007                                                                                                    | >>>>>>>>>>>>>>>>>>>>>>>>>>>>>>>>>>>                                                                                                    | 伊电           周期供电型 12V           周期供电型 12V           周期供电型 12V           周期供电型 12V           周期供电型 12V           周期供电型 12V           周期供电型 12V           周期供电型 12V           周期供电型 12V           周期供电型 12V           周期供电型 12V           周期供电型 12V           周期供电型 12V                                                                                                    | Mutuatio(te)           5           3           2           1           5           1           5           1           5           1           3           2           1           3                                    | 从文<br>(<br>の<br>の<br>の<br>5<br>5<br>5<br>5<br>5<br>5<br>5<br>5<br>5<br>5<br>5<br>5<br>5<br>5<br>5<br>5  | <b>社員入</b><br>100届时(100届秒)                                                                                                    |                                                                                                    | (读)           00臺秒)                   |            | Line and the second second sec |
| AP Ser<br>自定义<br>器                                                                                                    | nsor Hub Configura<br>( 内建支持<br>#                                                                     | tion Tool NG - Sensor<br>作価器実型D<br>0x2001<br>0x2007<br>0x1006<br>0x1006<br>0x1009<br>0x1009<br>0x1009<br>0x1008<br>0x1011<br>0x2007                                                                                                    | 新量値数量<br>5<br>2<br>2<br>2<br>1<br>1<br>1<br>1<br>1<br>1<br>2<br>2<br>1<br>1<br>2<br>2<br>1<br>1<br>2<br>2<br>1<br>1<br>2<br>2<br>1<br>1<br>1<br>2<br>2<br>1<br>1<br>1<br>2<br>2<br>1<br>2<br>1<br>2<br>1<br>2<br>1<br>2<br>1<br>2<br>1<br>2<br>1<br>2<br>1<br>2<br>1<br>1<br>2<br>1<br>1<br>2<br>1<br>1<br>2<br>1<br>1<br>2<br>1<br>1<br>2<br>1<br>1<br>2<br>1<br>1<br>2<br>1<br>1<br>2<br>1<br>1<br>2<br>1<br>1<br>2<br>1<br>1<br>2<br>1<br>1<br>2<br>1<br>1<br>2<br>1<br>1<br>1<br>1<br>1<br>1<br>1<br>1<br>1<br>1<br>1<br>1<br>1<br>1<br>1<br>1<br>1<br>1<br>1<br>1 | 伊申           周期供电型 12V           周期供电型 5V           周期供电型 12V           周期供电型 12V           周期供电型 12V           周期供电型 12V           周期供电型 12V           周期供电型 12V           周期供电型 12V           周期供电型 12V           周期供电型 12V           周期供电型 12V                                                                                                    | 別(約)         別(約)           5         5           2         2           1         2           5         5           2         1           5         5           1         5           5         1           3         3 | 从文f<br>明<br>5<br>5<br>5<br>5<br>5<br>5<br>5<br>5<br>5<br>5<br>5<br>5<br>5<br>5<br>5<br>5<br>5           | <b>4导入</b><br>Ⅰ应超时(100豪秒)                                                                                                    | 导出到文件                                                                                                    | (支担)           00豪秒)                  |            | 1<br>1<br>1<br>1<br>1<br>1<br>1<br>1<br>1<br>1<br>1<br>1<br>1<br>1<br>1<br>1<br>1<br>1<br>1                                                                                                    |
| AP Sei<br>自定义<br>器<br>bust地址                                                                                                    | nsor Hub Configura<br>内建支持<br>a                                                                       | tion Tool NG - Sensor<br>作感器类型D<br>0x2001<br>0x2007<br>0x1006<br>0x1006<br>0x1009<br>0x1009<br>0x1008<br>0x1011<br>0x2007                                                                                                    | <b>謝單值数量</b><br>5<br>2<br>2<br>1<br>1<br>1<br>1<br>1<br>2                                                                                                    | 伊电     岡崎供电型 12V     岡崎供电型 12V     岡崎供电型 12V     岡崎供电型 12V     岡崎供电型 12V     岡崎供电型 12V     岡崎供电型 12V     岡崎供电型 12V     岡崎供电型 12V     岡崎供电型 12V     岡崎供电型 12V                                                                                                    | PRIABEIGI(*)           5           3           2           1           5           1           5           1           3                                                                                                | 从文<br>4<br>5<br>5<br>5<br>5<br>5<br>5<br>5<br>5<br>5<br>5<br>5<br>5<br>5<br>5<br>5                      | 4导入<br>104組制(100量秒)                                                                                                    | <ul> <li>导出到文件</li> <li>局油时间(1</li> <li>5</li> <li>5</li> <li>6</li> <li>5</li> <li>7</li> <li>7</li> <li>8</li> <li>7</li> <li>9</li> <li>9</li> <l< td=""><td>(夜日</td><td></td><td></td></l<></ul> | (夜日                                   |            |                                                                                                    |
| AP Set<br>自定义<br>器<br>bus地t                                                                                                    | nsor Hub Configura<br>内建支持<br>建<br>功航码(演)                                                             | tion Tool NG - Sensor<br>作価茎关型D<br>0x2007<br>0x2007<br>0x1006<br>0x1007<br>0x1007<br>0x107<br>0x107 | 新報信数量<br>5<br>2<br>2<br>3<br>1<br>1<br>1<br>1<br>1<br>1<br>1<br>2<br>3<br>5<br>7<br>6<br>7<br>6<br>7<br>7<br>7<br>7<br>7<br>7<br>7<br>7<br>7<br>7<br>7<br>7<br>7<br>7<br>7                                                                                                    |                                                                                                    | File         File           5         3           2         1           5         5           1         5           3         3                                                                                         | 从文化<br>朝<br>5<br>5<br>5<br>5<br>5<br>5<br>5<br>5<br>5<br>5<br>5<br>5<br>5<br>5<br>5<br>5<br>5<br>5      | 牛导入 Ⅰ政組制(100量秒) 新政A 0.11                                                                                                    | 事出到文件<br>事品助时间(1<br>5<br>5<br>5<br>5<br>5<br>5<br>5<br>5<br>5                                                                                                    | 这日<br>000豪秒)                          |            | 写<br>2<br>2<br>3<br>2<br>4<br>4<br>4<br>4<br>4<br>1<br>1<br>1<br>1<br>1<br>1<br>1<br>1<br>1<br>1<br>1<br>1<br>1<br>1                                                                                                    |
| AP Set<br>自定义<br>器<br>bbus地址<br>值<br>值<br>值                                                                                                    | nsor Hub Configura<br>内建支持<br>よ                                                                       | tion Tool NG - Sensor<br>作価誌実业レ<br>0x2001                                                                                                    | ■単価数量<br>5<br>2<br>2<br>3<br>1<br>1<br>1<br>1<br>1<br>1<br>1<br>1<br>1<br>1<br>1<br>1<br>1<br>1<br>1<br>1<br>1                                                                                                    | 供电           周期供电型 12V           周期供电型 5V           周期供电型 12V           周期供电型 12V           周期供电型 12V           周期供电型 12V           周期供电型 12V           周期供电型 12V           周期供电型 12V           周期供电型 12V           周期供电型 12V           周期供电型 12V           周期供电型 12V           第电型 50           月間時代電型 50           回時代荷雪敷型 0x48           16時代荷雪敷型 0x48           16時代荷雪敷型 0x48                                                                                                    | PRIABEIO(14)       5       3       2       1       5       3       3                                                                                                    | 从文代<br>朝<br>9<br>5<br>5<br>5<br>5<br>5<br>5<br>5<br>5<br>5<br>5<br>5<br>5<br>5<br>5<br>5<br>5<br>5<br>5 | <b>生导入</b><br>和24目(100量秒)<br>日本<br>「<br>「<br>「<br>「<br>「<br>「<br>「<br>「<br>「<br>「<br>「<br>「<br>「                                                                                                    |                                                                                                    | 200毫秒)<br>□00毫秒)<br>□5命令HEX           |            | ■<br>1<br>1<br>1<br>1<br>1<br>1<br>1<br>1<br>1<br>1<br>1<br>1<br>1                                                                                                    |
| AP Sei<br>自定义<br>器<br>部<br>りbus地は<br>の<br>の<br>5<br>5<br>4<br>7                                                                                                    | ssor Hub Configura<br>↓ 内建支持<br>↓<br>↓<br>↓<br>↓<br>↓<br>↓<br>↓<br>↓<br>↓<br>↓                        | Image: market is a sensor           Image: market is a sensor           Image: market is a sensor <td>※単価数量 5 5 2 2 3 1 1 3 4 5 5 5 5 5 5 5 5 5 5 5 5 5 5 5 5 5 5</td> <td>伊电           周期供电型 12V           周期供电型 5V           周期供电型 12V           周期供电型 12V           周期供电型 12V           周期供电型 12V           周期供电型 12V           周期供电型 12V           周期供电型 12V           周期供电型 12V           周期供电型 12V           電力 5v           周期供电型 12V           電力 5v           月期時电型 12V           電力 5v           日本市大学等整型 0x4B           16ht天学等整型 0x4B           16ht天学考整型 0x4B</td> <td>FilteRefer(*)       5       3       2       1       5       3       3</td> <td>从文化<br/>朝<br/>朝<br/>5<br/>5<br/>5<br/>5<br/>5<br/>5<br/>5<br/>5<br/>5<br/>5<br/>5<br/>5<br/>5<br/>5<br/>5<br/>5<br/>5</td> <td><b>牛导入</b><br/>和24目(100量秒)<br/>日本<br/>日本<br/>日本<br/>日本<br/>日本<br/>日本<br/>日本<br/>日本<br/>日本<br/>日本</td> <td></td> <td>200章秒)<br/>□00章秒)<br/>□5命令HEX</td> <td></td> <td>○</td>                                                                                                    | ※単価数量 5 5 2 2 3 1 1 3 4 5 5 5 5 5 5 5 5 5 5 5 5 5 5 5 5 5 5                                                                                                    | 伊电           周期供电型 12V           周期供电型 5V           周期供电型 12V           周期供电型 12V           周期供电型 12V           周期供电型 12V           周期供电型 12V           周期供电型 12V           周期供电型 12V           周期供电型 12V           周期供电型 12V           電力 5v           周期供电型 12V           電力 5v           月期時电型 12V           電力 5v           日本市大学等整型 0x4B           16ht天学等整型 0x4B           16ht天学考整型 0x4B                                                                                                    | FilteRefer(*)       5       3       2       1       5       3       3                                                                                                    | 从文化<br>朝<br>朝<br>5<br>5<br>5<br>5<br>5<br>5<br>5<br>5<br>5<br>5<br>5<br>5<br>5<br>5<br>5<br>5<br>5      | <b>牛导入</b><br>和24目(100量秒)<br>日本<br>日本<br>日本<br>日本<br>日本<br>日本<br>日本<br>日本<br>日本<br>日本                                                                                                    |                                                                                                    | 200章秒)<br>□00章秒)<br>□5命令HEX           |            | ○                                                                                                    |
| Image: App Sector (App Sector (App Sector | ssor Hub Configura<br>か歳可決<br>な<br>り<br>の<br>の<br>の<br>の<br>の<br>の<br>の<br>の<br>の<br>の<br>の<br>の<br>の | tion Tool NG - Sensor           r/G@SZ_000           0x2001           0x2002           0x2007           0x1004           0x1005           0x1010           0x1011           0x2007           0x1010           0x1011           0x2011           0x1012           0x1013           0x1014           0x1015           0x1016           0x1017           0x1018           0x1019           0x1011           0x10111           0x10111                                                                                                    | ■編録数量<br>5<br>2<br>2<br>2<br>3<br>3<br>4<br>1<br>1<br>1<br>1<br>1<br>2<br>5<br>5<br>5<br>5<br>5<br>5<br>5<br>5<br>5<br>5<br>5<br>5<br>5                                                                                                    | 供电           周期供电型 12V           周期供电型 12V           周期供电型 12V           周期供电型 12V           周期供电型 12V           周期供电型 12V           周期供电型 12V           周期供电型 12V           周期供电型 12V           周期供电型 12V           周期供电型 12V           第回型 12V           第回型 12V           16bit无符号整型 0x4B           16bit无符号整型 0x4B           16bit无符号整型 0x4B           16bit无符号整型 0x4B | Partna Belio (100)       5       3       2       1       5       3       3                                                                                                    | 从文<br>・<br>・<br>・<br>・<br>・<br>・<br>・<br>・<br>・<br>・<br>・<br>・<br>・                                     | 4号入<br>協想討(100量秒) 102 103 103 </td <td>⇒出到文件<br/>⇒は到文件<br/>「 「 」 」 「 」 」 「 」 」 、 「 、 」 、 、 、 、 、 、</td> <td>200豪秒)<br/>□00豪秒)<br/>□ 写命今HEX</td> <td></td> <td>■<br/>3<br/>3<br/>5<br/>5<br/>5<br/>5<br/>5<br/>5<br/>5<br/>5<br/>5<br/>5<br/>5<br/>5<br/>5</td> | ⇒出到文件<br>⇒は到文件<br>「 「 」 」 「 」 」 「 」 」 、 「 、 」 、 、 、 、 、 、                                                                                                    | 200豪秒)<br>□00豪秒)<br>□ 写命今HEX          |            | ■<br>3<br>3<br>5<br>5<br>5<br>5<br>5<br>5<br>5<br>5<br>5<br>5<br>5<br>5<br>5                                                                                                    |

读取成功,配置版本分别是:用户自定义=6, 内建支持=2

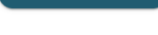

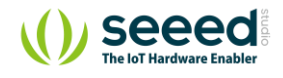

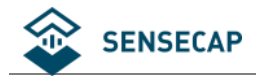

## 6.1 传感器标准及分类

如图所示, 传感器分为"用户自定义"和"内建支持"传感器。

### 6.1.1 用户自定义传感器

设备支持用户接入标准 Modbus-RTU 传感器,以下为具体参数:

| 接入协议      | 标准 Modbus-RTU RS485 协议                 |
|-----------|----------------------------------------|
| Modbus 地址 | [128, 254] (十进制)                       |
| 功能码       | 03/04                                  |
| 供电        | 5V或12V                                 |
| 供电方式      | 睡眠型(周期供电型) / 常供电型                      |
| 测量估计用     | 公式: y = a* x + b (x 为采集值)              |
|           | 根据公式算出的数值必须在: -200000000~200000000 范围内 |

### 6.1.2 内建支持传感器

数据采集器内置了 SenseCAP 系列传感器的配置信息,可以在软件中选择是否使用(默认使用);

当接入 SenseCAP 传感器时,用户无需配置,即插即用。SenseCAP 传感器大多适用于工业级户外场景,包含

可应用于农业、城市、工业等各种场景。

具体选购参数,可联系销售或访问官网:<u>www.seeedstudio.com.cn</u>

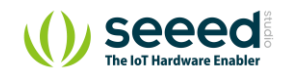

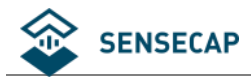

## 6.2 **用户自定义传感器示例:添加土壤温湿度传感器**

### 6.2.1 准备

准备传感器:土壤温湿度传感器,供电 5V, Modbus 地址配置为 128。

**焊接插头**:按照线序将传感器焊接上航空插头。

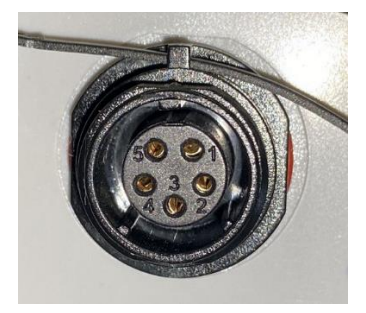

外接第三方传感器,需要用户按照以下线序,自行焊接航空插头(插头可联系我司购买):

| 插头引脚 | 传感器线序   | 描述                  |
|------|---------|---------------------|
| 1    | 12V     | 若传感器选用 12v 供电,焊接此引脚 |
| 2    | 5V      | 若传感器选用 5v 供电,焊接此引脚  |
| 3    | RS485 A | <u>- O</u>          |
| 4    | RS485 B |                     |
| 5    | GND     | 地线                  |

接线:将传感器插入数据采集器的 1~4 任意端口。

## 6.2.2 配置传感器基本信息

(1) 点击 "+",添加新的传感器。

| 用户自知 | <b>印白定义</b> 内建支持 |         |       |    |         |             |                   |      |    |  |
|------|------------------|---------|-------|----|---------|-------------|-------------------|------|----|--|
| 传感器  |                  |         |       |    |         |             | $\longrightarrow$ | +    | Î  |  |
|      | Modbus地址         | 传感器类型ID | 测量值数量 | 供电 | 預热时间(秒) | 明应超时(100毫秒) | 启动时间(100毫秒)       | ✓ 使能 | 测试 |  |
|      |                  |         |       |    |         |             |                   |      |    |  |
|      |                  |         |       |    |         |             |                   |      |    |  |

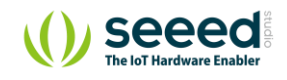

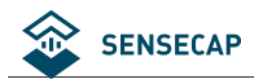

#### (2) 配置传感器的基本信息:

| 添加 传感器<br>Modbus地址 ☺ | <u></u>       | 供电电压<br>5V           | 2                         |   |
|----------------------|---------------|----------------------|---------------------------|---|
| 供电时间 ◎<br>周期供电型      | 3<br>         | 传感器类型ID ⊚<br>0x 6000 | (4)                       |   |
| 预热时间                 | <b>⑤</b><br>秒 | 响应超时时间 ⑦<br>5        | <mark>⑥</mark><br>x100 毫秒 | K |
| 启动时间 ⊚<br>10         | ⑦<br>x100 毫秒  |                      |                           |   |
|                      |               | 确定                   | 取消                        |   |

- ① Modbus 地址:用户自定义的传感器地址在[128,254]范围内。土壤温湿度已经配置为 128, 因此输入 128。
- ② 供电电压:数据采集器支持 12V 和 5V 供电两种选择。土壤温湿度支持 5V 供电,因此选择 5V。
- ③ 供电时间:周期供电型,在采集器进入休眠时会切断供电电源,当下一次唤醒时再次供电。

常电型,在采集器开机以后就会一直供电,无论采集器是否休眠。

土壤温湿度传感器无需常供电,因此选择"周期性供电"。

注意:通常设备都采用"周期供电型",部分特殊传感器,如雨量、蒸发量等传感器必须选择常电型。
由于采集器的每个端口(共四个)可以支持接入同一个 Modbus 地址的传感器,但是采集器只能接一个相同地址的常电型传感器。举例:如果有地址为128的土壤温湿度传感器(周期性供电),数据采集器就能同时在每个端口接一个,共四个;如果有地址为129的二氧化碳传感器(常电型),就只能接入一个该传感器,若需接入更多同类型传感器,则需修改传感器地址并在采集器增加配置信息。

④ 传感器类型 ID:识别传感器的唯一编码,为 Hex 类型,有效范围[0x6000,0x6150]。此处将

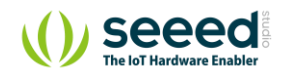

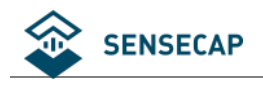

土壤温湿度传感器设置为 0x6000。

⑤ 预热时间:传感器从上电后到可以获取有效数据的时长,单位:秒。

⑥ 响应超时时间:数据采集器向传感器发起读数据请求后,等待响应的超时时间,若超过此

时间,重发命令;单位:100毫秒。

⑦ 启动时间:传感器从上电后到可进行 Modbus 通讯的时长,单位:100 毫秒。

### 6.2.3 配置测量值信息

#### (1) 在测量值列表点击 "+" :

| ModbustBtt                           | 作應器类型10<br>0x6000 | 测量值款量<br>0 | <b>供电</b><br>周期時代电型 5V | 7和12日1日(149)<br>2 | 喃成超對(100臺秒)<br>5 | 启动时间(1) | 00毫秒)  | <b>》</b> 使 | a mirt |
|--------------------------------------|-------------------|------------|------------------------|-------------------|------------------|---------|--------|------------|--------|
| 128                                  | 0x6000            | 0          | 周期代共和型 5V              | 2                 | 5                | 10      |        | 8          | 8      |
|                                      |                   |            |                        |                   |                  |         |        |            |        |
| 께르뇬                                  |                   |            |                        |                   |                  |         |        |            |        |
| (列重)目           测量值ID         功能码(读) | 寄存器地址(读)          | 寄存器个数(读)   | 数据类型                   | 精度                | 系数A              | 系数B     | 写命令HEX |            |        |

#### (2) 配置测量值信息:

| 参数名称  | 寄存器地址(十进制) | 参数类型     | Modbus 功能码 | 参数范围及说明            |  |
|-------|------------|----------|------------|--------------------|--|
|       |            |          |            | -4000-8000         |  |
| 土壤温度值 | 0          | INT16/只读 | 3          | 除以 100 得到实际的温度值,两  |  |
| -1:   |            |          |            | 位小数,单位: ℃          |  |
|       |            |          |            | 0-10000            |  |
| 土壤湿度值 | 1          | INT16/只读 | 3          | 除以 10000 得到实际的湿度值, |  |
|       |            |          |            | 两位小数,单位:%          |  |

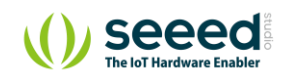

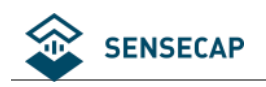

|                                                 | マスキャロー マコノイル 、 |                 |
|-------------------------------------------------|----------------|-----------------|
| 添加 测量<br><sup>测量值ID</sup> ② ①<br>5500           | ]              |                 |
| 读功能                                             |                |                 |
| 功能码 2<br>↓ 读保持寄存器(3) ・                          | 寄存器地址          | 3               |
|                                                 |                |                 |
| 数据类型 ⑦ 4<br>16bit无符号整型, 0xAB ▼                  | 精度 ⑦<br>       | <u>(</u> )<br>• |
| Factor A ⊘ 6<br>0.01                            | Factor B ()    | 0               |
| 写功能                                             |                |                 |
| <ul> <li>写策略 ②</li> <li>⑥</li> <li>无</li> </ul> | 命令的HEX字符串 ⊚    | 9               |
|                                                 | 确定             | 取消              |

- 测量值 ID: 传感器自定义测量值的唯一 ID, 该值为整数,范围在[5500, 5999]和[4097, 4099]。如设置土壤温度的测量值 ID 为 5500,即 5500 代表土壤温度值。
- ② 功能码: Modbus 功能码, 支持 03 和 04 功能码。
- ③ 寄存器地址:测量值在传感器中的寄存器地址,该值为整数。如土壤温度值得寄存器地址为 0。
- ④ 数据类型: 数据类型决定了从传感器读取的寄存器个数以及数据应该如何解析值。如土壤温湿度为 INT16, 则选择"16bit 有符号整型, 0xAB"。
- ⑤ 精度:采集值的小数位个数,仅影响数值输出格式,和解析无关。
- ⑥ Factor A:数据将以公式 Ax + B 的格式进行解析, A 和 B 均为单精度浮点的系数, x 为测量值。 如从温度寄存器读出的值为 2555,实际值为 2555/100=25.55℃;则 A 设置为 0.01, B 设置为 0, 根 据公式 Ax + B,实际值=(0.01 \* 2555 + 0) = 25.55℃
- ⑦ Factor B: 数据将以公式 Ax + B 的格式进行解析, 类型为单精度浮点数。
- ⑧ 写策略: 如雨量等特殊类型需要在特定时间点执行写操作: 读后清零或在日期变化后 (每天 00:00)

第 30 页 共 49 页

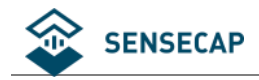

执行。

⑨ 命令的 HEX 字符串:确定好写入策略后,填入需要执行的写入命令,该命令为 Modbus 的 HEX 命令

字符串,即"功能码+数据",例如"06 00 00 00",最长支持 10 字节的命令。

| 测量值 | I     |        |          |          |                  |    |      |     | •••    |
|-----|-------|--------|----------|----------|------------------|----|------|-----|--------|
|     | 测量值ID | 功能码(读) | 寄存器地址(读) | 寄存器个数(读) | 数据类型             | 精度 | 系数A  | 系数B | 写命令HEX |
|     | 5500  | 3      | 0        | 1        | 16bit有符号整型, 0xAB | 2  | 0.01 | 0.0 |        |
|     |       |        |          |          |                  |    |      |     |        |

按照以上方法,添加土壤湿度值,且设置测量值 ID 为 5501:

|    |                |        |             | ~                           |                   | 7841.0 IA-174. |       | ini tini ta anto | 1.  |        |   |
|----|----------------|--------|-------------|-----------------------------|-------------------|----------------|-------|------------------|-----|--------|---|
|    | 测量值D ⊙<br>5501 |        |             |                             |                   |                |       |                  |     |        |   |
|    |                |        | ig<br>JJ    | 功能<br>前約<br>读保持寄存器(3)       | •                 | 寄存器地址(         | 0     |                  |     |        |   |
|    |                |        | ſ<br>Ĺ<br>芝 | 如据类型 ⊚<br>16bit有符号整型, 0x4   | 4Β ▾              | 精度 ⑦           |       | •                |     |        |   |
|    |                |        |             | actor A @<br>0.0001         | \$                | Factor B ()    |       |                  |     |        |   |
|    |                |        |             | 功能<br><sup>贪策略</sup> ◎<br>无 | •                 | 命令的HEX写        | 2符串 ② |                  |     |        |   |
|    |                |        | L           |                             |                   |                | 确定    | 取消               |     |        |   |
| 副自 |                |        |             |                             |                   |                |       |                  |     |        | + |
|    | 测量值ID          | 功能码(读) | 寄存器地址(读)    | 寄存器个数(读)                    | 数据类型              |                | 精度    | 系数A              | 系数B | 写命令HEX |   |
|    | 5500           | 3      | 0           | 1                           | 16bit有符号整型, 0xAB  |                | 2     | 0.01             | 0.0 |        |   |
|    | 5501           | 3      |             |                             | iobit时13号整空, UXAB |                | Z     | 0.0001           | 0.0 |        |   |

注意: 在配置完参数后, 一定要点击"写入"。

### 6.2.4 传感器测试

测量值

5501

提示: 在配置完参数后, 确保传感器在上电前已经连接到设备端口, 若未连接, 请关闭电源后连接传感 器,再重新进入"传感器配置"界面。

点击测试按钮,可见测试结果: 5500 (土壤温度值) =24.79, 5501 (土壤湿度) =0.00, 读数正常。若测试异

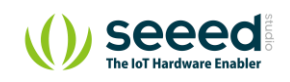

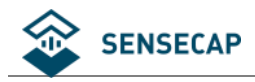

#### 常,请查阅手册最后章节,参考异常分析处理。

| 传感器 |          |                                                                                          |                                                                                            |                |         |             |             | +    | Î  |
|-----|----------|------------------------------------------------------------------------------------------|--------------------------------------------------------------------------------------------|----------------|---------|-------------|-------------|------|----|
|     | Modbus地址 | 传感器类型ID                                                                                  | 测量值数量                                                                                      | 供电             | 预热时间(秒) | 响应超时(100毫秒) | 启动时间(100毫秒) | ✓ 使能 | 测试 |
|     | 128      | 0x6000                                                                                   | 2                                                                                          | 周期供电型 5V       | 2       | 5           | 10          |      | U  |
|     |          | 测试结果<br>测试结果<br>Power:5V.<br>Find sens<br>Wait 2s<br>Meas id 5<br>Meas id 5<br>Test end, | 量值<br>or(addr:128, id:0x60<br>500, value: 24.79<br>501, value: 0.00<br>result: successful! | )00) in port 1 | 再次      | :测试         | Ţ<br>Ţ      |      |    |

## 6.2.5 确认数据上传服务器

当在软件测试通过以后,就将采集器关机,同时关闭"传感器配置界面"。

(1) 取消勾选"设备启动后自动进入配置模式"。

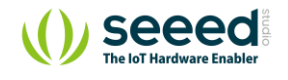

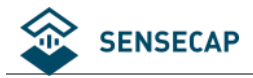

| 📚 SenseCAP Sensor Hub Configuration Tool NG                         | - 0                                                                                                    | ×      |
|---------------------------------------------------------------------|----------------------------------------------------------------------------------------------------|--------|
| 文件 编辑 视图 窗口 帮助                                                      |                                                                                                    |        |
| □ <sup>#□</sup> COM4                                                | <pre># Battery: 57% # APN: *** # APN username: *** # APN password: ***</pre>                                                                                                    | •      |
| □ 设备启动后自动进入配置模式                                                     | # Please Enter your command with Enter                                                                                                    |        |
| 断开                                                                  | b<br>Please param, 'l': 'Sensecap Platform', '2': '3rd Part MQTT Platform', '3': 'Sensecap Pri<br>ization Deployment',end with "Enter"<br>2<br>New cloud platform: 2<br><sensorhub4g-bootloader-v2.0.0 11:09:46<="" 2021="" 4="" feb="" td=""><td>vat</td></sensorhub4g-bootloader-v2.0.0>                                                                                                    | vat    |
| 通用设置                                                                | Please input 'c' to enter command-line tool in 2 seconds<br>c                                                                                                    |        |
| 传感器设置<br>更新固件                                                       | <pre># SensorHub command-line tool # You can execute the following commands # [u] Upgrade the firmware via Ymodem # [u] Run app in special mode(General cfg mode/Debug mode/Sensor info cfg mode) # [e] Run app in normal mode # [h] Print the help messages again # Please enter your selection [u/x/e/h]: xPlease enter the mode number:</pre>                                                                                                    |        |
| <ul> <li>→ 进入通用设置或传感器设置后,只能复位设备,以重</li> <li>→ エケロト 天気からり</li> </ul> | <ol> <li>General cfg mode</li> <li>Debug mode</li> <li>Sensor info cfg mode</li> </ol>                                                                                                    |        |
| 新使用上国的按t <b>扣。</b>                                                  | 3<br>APP mode: 3<br><start application<="" th=""><th></th></start>                                                                                                    |        |
|                                                                     | <pre>SensorHub4G 2.0.2 Mar 1 2021 19:23:12 [Flash]Flash initialize success. App run in sensor info cfg mode commands # [u] Upgrade the firmware via Ymodem # [u] Upgrade the firmware via Ymodem # [u] Run app in normal mode # [h] Print the help messages again # Please enter your selection [u/x/e/h]: xPlease enter the mode number: [1] General cfg mode [2] Debug mode [3] Sensor info cfg mode 3 APP mode: 3 <start <="" application="" pre=""></start></pre> |        |
|                                                                     | [Flash]Flash initialize success.<br>App run in sensor info cfg mode                                                                                                    | *      |
|                                                                     | SENSECAP                                                                                                    | v2.0.1 |
| X                                                                   |                                                                                                    |        |

(2) 点击"断开",然后再点击"连接"。将采集器重新开机,此时设备会进入工作模式。在主界面的

右边打印区能看到实时运行日志。

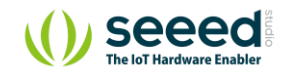

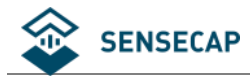

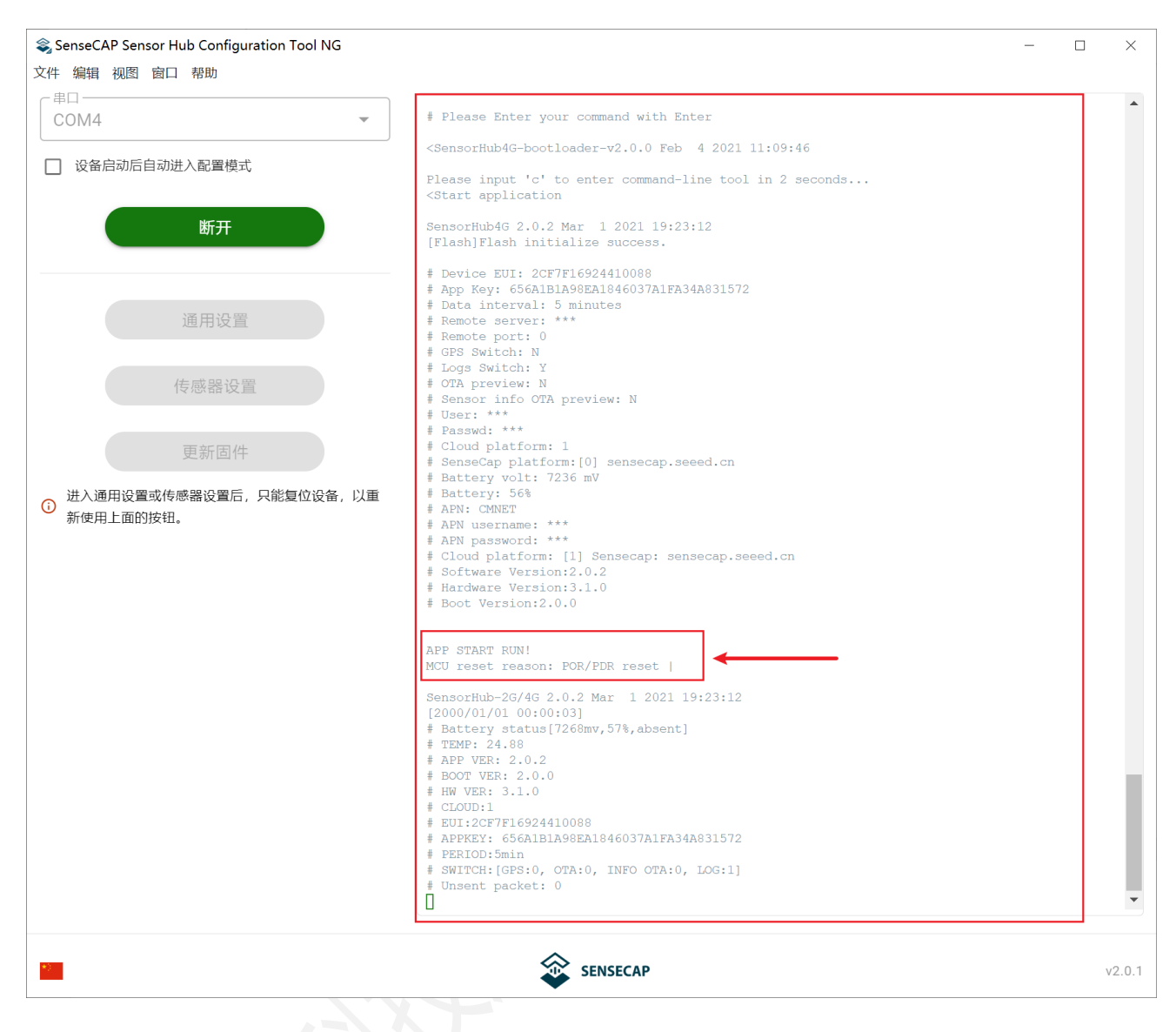

经过一段时间运行,最后可见数据的实际采集值以及发送成功的提示。

关于详细日志的解释,可以查看后续章节:日志解析。

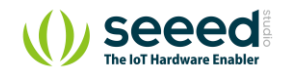

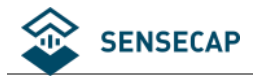

| 📚 SenseCAP Sensor Hub Configuration Tool NG          | - 0                                                                                                    | ×     |
|------------------------------------------------------|----------------------------------------------------------------------------------------------------|-------|
| 文件 编辑 视图 窗口 帮助                                       |                                                                                                    |       |
| COM4 ▼                                               | [+QMTOPEN] elapse: 319 ms<br>[MQTT] +QMTCONN result: 0<br>elapse: 5s                                                                                                    | •     |
| □ 设备启动后自动进入配置模式                                      | >ST DOWNLINK CFG<br>[MQTTSubscribe] elapse: 304 ms<br>[MQTT] +QMTSUB msgid: 2, result: 0<br>Can't receive config message                                                                                                    |       |
| 断开                                                   | [MQTT] +QMTUNS msgid: 3, result: 0<br>elapse: 4s<br>>ST SEND ST<br>[MQTTPublish] elapse: 235 ms                                                                                                    |       |
| 通用设置                                                 | <pre>[WgTr] +WTF05 M3G10: 4, feSul: 0 send status successful elapse:0s &gt;ST SEND CH [MgTTPublish] elapse: 249 ms [MgTTPublish] elapse: 249 ms</pre>                                                                                                    |       |
| 传感器设置                                                | [MQTT] +QMTPOB Mag1d: 5, result: 0<br>send channel info successful<br>elapse:0s<br>>ST SEND DATA<br>RecordCount: 1                                                                                                    |       |
| 更新固件                                                 | Read measuremnt data from local buffer, packet_size=43                                                                                                    | _     |
| <ul> <li>进入通用设置或传感器设置后,只能复位设备,以重新使用上面的按钮。</li> </ul> | <pre>[2021/03/08 09:05:54 T32]channel: 13, saddr: 128, meas id:5500, timestamp: 1615194354797, ve<br/>lue: 24.89<br/>[2021/03/08 09:05:54 T32]channel: 13, saddr: 128, meas id:5501, timestamp: 1615194354864, ve<br/>lue: 0.00<br/>[MQTTPublish] elapse: 260 ms<br/>[MQTT] +QMTPUB MsgId: 6, result: 0<br/>Publish, meas cnt = 2<br/>send measurement data successful<br/>elapse:1s<br/>&gt;ST LOG<br/>[MQTTUbuscribe] elapse: 139 ms<br/>[MQTT] +QMTSUB msgid: 7, result: 0<br/>[MQTTUbuscribe] elapse: 178 ms<br/>[MQTT] +QMTSUB msgid: 8, result: 0<br/>elapse:5s<br/>[MQTTDisconnect] elapse: 236 ms<br/>[MQTT] +QMTUISC result: 0<br/>&gt;ST INFO OTA<br/>This is the latest info, ver:2!<br/>elapse:3s<br/>&gt;ST WORK LIST:<br/># meas_count:1, unsent:0<br/># cycle:300s, work:146s, sleep:154s<br/># net_reg:1, net_err:0, net_elapse:23s<br/># average_work_tm:146s<br/>[2021/03/08 17:06:17]==== RUN END(1615194377)=0====</pre> | à     |
|                                                      |                                                                                                    | •     |
|                                                      | SENSECAP V                                                                                                    | 2.0.1 |

#### 最后可在 SenseCAP 云平台或用户服务器后台查看数据,确认数据正确上传。

| 數据 / 数据列 | <b>表</b> - 展示 | EUI、设备名称、测量值        | 直、采集时间和上报时间等设 | 备的历史信息,可根据E     | JI、群组、麦 | 如据采集时间等条件筛选 | 域导出数据。      |        |      |                     |                     |
|----------|---------------|---------------------|---------------|-----------------|---------|-------------|-------------|--------|------|---------------------|---------------------|
| 所有       | 所有设备          |                     | RaWAN         | NB-IoT          |         | 4G/2G       | LoRaPP      |        |      |                     |                     |
|          | EUI           | 2CF7F16924410088    |               | 导出条数⑦           | 100     |             |             |        |      |                     |                     |
| ł        | 设备群组          | 设备群组                | ×             | 传感器节点           | 传感器节点   | Ĩ.          | ×           |        |      |                     |                     |
| i        | 通道编号          | 通道编号                | ×             |                 |         |             |             |        |      |                     |                     |
| 数据:      | 采集时间          | 2021-03-01 17:21:17 |               | - 2021-03-08 17 | :21:17  |             | 最近一天 最近一周 最 | 版一月    |      |                     |                     |
| 搜索       | 清除统           | 条件 导出数据             | С             |                 |         |             |             |        |      |                     |                     |
|          |               |                     |               |                 |         |             |             |        |      |                     |                     |
| 📍 序号     | EUI®          |                     | 測量类型          | 1               | 则量值     | 通道编号(通道名称)  |             | 组网协议类型 | 设备群组 | 数据采集时间 🗇 🍷          | 数据上报时间 🗇 💂          |
| 1        | 2CF7F1        | <u>5924410088</u>   | 5500          |                 | 24.79   | 13          |             | 4G/2G  | 默认组  | 2021-03-08 17:18:55 | 2021-03-08 17:19:20 |
| 2        | 2CF7F1        | 6924410088          | 5501          |                 | 0       | 13          |             | 4G/2G  | 默认组  | 2021-03-08 17:18:55 | 2021-03-08 17:19:20 |
| 3        | 2CF7F1        | <u>6924410088</u>   | 5500          |                 | 24.82   | 13          |             | 4G/2G  | 默认组  | 2021-03-08 17:13:54 | 2021-03-08 17:14:20 |
| 4        | 2CF7F1        | 6924410088          | 5501          |                 | 0       | 13          |             | 4G/2G  | 默认组  | 2021-03-08 17:13:54 | 2021-03-08 17:14:20 |
| 5        | 2CF7F1        | 6924410088          | 5500          |                 | 24.89   | 13          |             | 4G/2G  | 默认组  | 2021-03-08 17:08:54 | 2021-03-08 17:09:19 |
| 6        | 2CF7F1        | 6924410088          | 5501          |                 | 0       | 13          |             | 4G/2G  | 默认组  | 2021-03-08 17:08:54 | 2021-03-08 17:09:19 |
| 7        | 2CF7F1        | 6924410088          | 5500          |                 | 24.89   | 13          |             | 4G/2G  | 默认组  | 2021-03-08 17:05:54 | 2021-03-08 17:06:09 |
| 8        | 2CF7F1        | <u>6924410088</u>   | 5501          |                 | 0       | 13          |             | 4G/2G  | 默认组  | 2021-03-08 17:05:54 | 2021-03-08 17:06:09 |

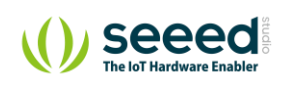

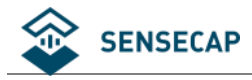

# 6.3 在 SenseCAP 云平台添加自定义测量值和传感器

上面在数据采集器中定义了传感器的测量值 ID 以及传感器类型 ID,为了便于用户做数据展示及管理,云平 台支持添加自定义测量值和传感器。

### 6.3.1 添加测量类型

(1) 进入云平台后,在左边功能栏中点击"测量类型",然后点击"+测量类型"。

|    | 仪表盘     |        | 自定义类型 | / 测量类型 | - 展示所有自定义的测量类型 | , 提供了添加测量类型、 | 修改测量类型、 | 删除测量类型等功 | 能。 |       |  |
|----|---------|--------|-------|--------|----------------|--------------|---------|----------|----|-------|--|
| *  | 设备      | ~      |       |        |                |              |         |          |    |       |  |
|    | 网关列表    |        | 十测量类型 |        |                |              |         |          |    |       |  |
|    | 节点群组    |        | 1     | _      |                |              |         |          |    |       |  |
|    | 传感器节点列表 |        | 序号    | 测量类型   | D 测量类          | 型名称          |         | 测量值单     | 自位 | 操作    |  |
|    | 开发套件    |        |       |        |                |              |         |          |    | 暂无数据. |  |
| ւհ | 数据      | ~      |       |        |                |              |         |          |    |       |  |
|    | 数据列表    |        |       |        |                |              |         |          |    |       |  |
|    | 数据图表    |        |       |        |                |              |         |          |    |       |  |
| (۲ | 白完义类型   | $\sim$ |       |        |                |              |         |          |    |       |  |
|    |         |        |       |        |                |              |         |          |    |       |  |
|    | 測重突型    |        |       |        |                |              |         |          |    |       |  |
|    |         |        |       |        |                |              |         |          |    |       |  |
| •  | 安全      | Ť      |       |        |                |              |         |          |    |       |  |
|    | API访问密钥 |        |       |        |                |              |         |          |    |       |  |
| R  | 计费      | ~      |       |        |                |              |         |          |    |       |  |
|    | 账户信息    |        |       |        |                |              |         |          |    |       |  |
|    | 充值记录    |        |       |        |                |              |         |          |    |       |  |
|    | 使用记录    |        |       |        |                |              |         |          |    |       |  |
| •  | 子账号     | ~      |       |        |                |              |         |          |    |       |  |
|    | 添加子账号   |        |       |        |                |              |         |          |    |       |  |
|    | 子账号列表   |        |       |        |                |              |         |          |    |       |  |
|    |         |        |       |        |                |              |         |          |    |       |  |

(2) 以土壤温度为例,土壤温度测量值 ID 为 5500,单位℃

| 测量类型ID  | 5500                 |  |
|---------|----------------------|--|
| (1) 测量: | 类型ID范围限制在5500~5999之间 |  |
| 测量类型名称  | 土壤温度                 |  |
| 测量值单位   | °C                   |  |

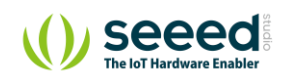

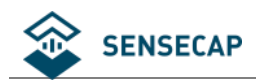

土壤湿度的测量值 ID 为 5501,单位%:

|              | 修改测量类型   删除          |  |
|--------------|----------------------|--|
| + 测量类型       |                      |  |
| 测量类型ID       | 5501                 |  |
| 1 测量         | 类型ID范围限制在5500~5999之间 |  |
| 测量类型名称       | 土壤湿度                 |  |
| 测量值单位        | %                    |  |
| <del>م</del> | <b>认</b> 取消          |  |
|              |                      |  |

#### (3) 完成测量值添加。

| 自定义类型  | / <b>测量类型</b> - 展示所有自定) | 义的测量类型,提供了添加测量类型、修 | <sup>8</sup> 改测量类型、删除测量类型等功能。 |             |
|--------|-------------------------|--------------------|-------------------------------|-------------|
| + 测量类型 | 2                       |                    |                               |             |
| 序号     | 测量类型ID                  | 测量类型名称             | 测量值单位                         | 操作          |
| 1      | 5500                    | 土壤温度               | °C                            | 修改测量类型   删除 |
| 2      | 5501                    | 土壤湿度               | %                             | 修改测量类型   删除 |
|        |                         |                    |                               |             |

## 6.3.2 添加传感器类型 ID

(1) 选择"+传感器类型",并选择刚刚添加的测量值。

土壤温湿度的传感器 ID 定义为 6000,测量值是土壤温度 5500,土壤湿度 5501;

填入传感器类型 ID: 6000, 然后在列表选择测量值(可多选)。

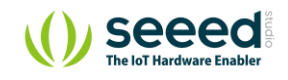

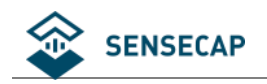

| 传感器类型ID | 6000                          |             |
|---------|-------------------------------|-------------|
|         | i)传感器类型ID范围限制在6000~6100之间     |             |
| 请选择测量类型 | 搜索                            |             |
|         | 叶面湿度-4137 土壤容积含水率-10cm-4138   |             |
|         | 土壤容积含水率-20cm-4139 土壤容积含水率     | 3-30cm-4140 |
|         | 土壤容积含水率-40cm-4141 土壤温度-10cm   | -4142       |
|         | 土壤温度-20cm-4143 土壤温度-30cm-4144 |             |
|         | 土壤温度-40cm-4145 加速度x轴-4150     | 加速度y轴-4151  |
|         | 加速度z轴-4152 开关状态-5100 土壤温      | 度-5500      |
|         | 土壤湿度-5501                     |             |

#### (2) 完成添加。

| 自定义类             | 型 / <b>传感器类型</b> - 展示所有 | 自定义的传感器类型,提供了添加传感器类型、修改测量类型、删除传感器类型等功能。 |             |
|------------------|-------------------------|-----------------------------------------|-------------|
| 十传感器             | 类型                      |                                         |             |
| 序 <mark>号</mark> | 传感器类型ID                 | 测量类型/D                                  | 操作          |
| 1                | 6000                    | 土壤温度-5500 / 土壤混度-5501                   | 修改測量类型   删除 |

#### 在数据列表中可见,数据的测量类型、单位等已经显示为添加的自定义类型。

|                                                                    | EUI 设备EUI                                                                                                    |                                                                                                    | 导出条数② 100                                                                                      |                                                                               |                                                                                                    |                                                                                                    |                                                                                                    |
|--------------------------------------------------------------------|----------------------------------------------------------------------------------------------------|----------------------------------------------------------------------------------------------------|------------------------------------------------------------------------------------------------|-------------------------------------------------------------------------------|----------------------------------------------------------------------------------------------------|----------------------------------------------------------------------------------------------------|----------------------------------------------------------------------------------------------------|
|                                                                    | 设备群组 默认组                                                                                                    |                                                                                                    | 传感器节点 通用版软件测试                                                                                  | *                                                                             |                                                                                                    |                                                                                                    |                                                                                                    |
|                                                                    | <b>通道编号</b> 13                                                                                                    |                                                                                                    |                                                                                                |                                                                               |                                                                                                    |                                                                                                    |                                                                                                    |
|                                                                    | 土壤温度-5500                                                                                                    | 土壤湿度-5501                                                                                                    |                                                                                                |                                                                               |                                                                                                    |                                                                                                    |                                                                                                    |
| 数                                                                  | <b>居采集时间</b> 2021-03-05 15:                                                                                                    | 19:33                                                                                                    | 2021-03-12 15:19:33                                                                            | 前 最近一天 最近一周 最近一月                                                              |                                                                                                    |                                                                                                    |                                                                                                    |
| 搜索                                                                 | 清除条件 导出费                                                                                                    | ж C                                                                                                    |                                                                                                |                                                                               |                                                                                                    |                                                                                                    |                                                                                                    |
|                                                                    |                                                                                                    |                                                                                                    |                                                                                                |                                                                               |                                                                                                    |                                                                                                    |                                                                                                    |
|                                                                    |                                                                                                    |                                                                                                    |                                                                                                |                                                                               |                                                                                                    |                                                                                                    |                                                                                                    |
| <b>○</b><br>序号                                                     | EUI⊘                                                                                                    | 测量类型                                                                                                    | 测量值 通道编号(通                                                                                     | 通道名称) 組网                                                                      | 办议类型 设备群组                                                                                                    | 数据采集时间③ 🗘                                                                                                    | 数据上报时间◎ 💂                                                                                                    |
|                                                                    | EUI@<br>2CF7F16924410088                                                                                                    | <b>測量类型</b><br>土壤温度-5500                                                                                            | 潤量値 通道編号(通<br>22.53°C 13                                                                       | <u> 勤適名称)</u> 組网 4G/2                                                         | 协议类型         设备群组           G         默认组                                                                                                    | 数据采集时间◎ 🔹<br>2021-03-10 21:34:17                                                                                                    | 数据上报时间◎ ◆                                                                                                    |
| 序号<br>1<br>2                                                       | EUI®<br>2CF7F16924410088<br>2CF7F16924410088                                                                                                    | <b>測量类型</b><br>土壤温度-6500<br>土壤温度-6501                                                                               | <b>測量值 透道能导信</b><br>22.53°C 13<br>0% 13                                                        | 1월名称) 组网<br>4G/2<br>4G/2                                                      | <b>か以类型 设备群组</b><br>G 駅以祖<br>G 駅以祖                                                                                                    | 数据 <b>采集时间</b> ① ◆<br>2021-03-10 21:34:17<br>2021-03-10 21:34:17                                                                                                    | <b>数線上版时间</b> ① ◆<br>2021-03-10 21:34:42<br>2021-03-10 21:34:42                                                                                                    |
| 序号<br>1<br>2<br>3                                                  | EUI©<br>2CF7F16924410088<br>2CF7F16924410088<br>2CF7F16924410088                                                                                 | <b>測量类型</b><br>土環温度-5500<br>土環温度-5601<br>土環温度-5600                                                                  | <b>測量値 通道曲号(</b><br>22.53°C 13<br>0% 13<br>22.46°C 13                                          | <b>1週名称) 組岡</b><br>40.2<br>40.2<br>40.2                                       | <ul> <li>         か改典型         は倫督44         ら         が以相         ら         が         が         が</li></ul>                                                                                                    | 数据采集时间 ③ ◆<br>2021-03-10 21:34:17<br>2021-03-10 21:34:17<br>2021-03-10 21:24:17                                                                                           | <b>数规上报时间</b> ① ♥<br>2021-03-10 21:34:42<br>2021-03-10 21:34:42<br>2021-03-10 21:34:42<br>2021-03-10 21:29:55                                                                                                    |
| <ul> <li>序号</li> <li>1</li> <li>2</li> <li>3</li> <li>4</li> </ul> | EUI©<br>2CF7F16924410088<br>2CF7F16924410088<br>2CF7F16924410088<br>2CF7F16924410088                                                             | <b>測量类型</b><br>土壌温度-6500<br>土壌温度-6501<br>土壌温度-6500<br>土壌温度-6501                                                     | 測量値 通道能等では<br>22.53°C 13<br>0% 13<br>22.46°C 13<br>0% 13                                       | <b>諸名称) 御岡</b><br>402<br>402<br>402<br>402<br>402                             | <mark>か改美型 没备群组</mark><br>G 駅以租<br>G 駅以租<br>G 駅以租<br>G 駅以租                                                                                                    | 数据采集制例 ③ ◆<br>2021-03-10 21:34:17<br>2021-03-10 21:34:17<br>2021-03-10 21:24:17<br>2021-03-10 21:29:17                                                                    | 数据上报时间① ◆<br>2021-03-10 21:34-42<br>2021-03-10 21:34-42<br>2021-03-10 21:34-55<br>2021-03-10 21:29:55                                                                                                    |
| 序号<br>1<br>2<br>3<br>4<br>5                                        | EUI©<br>2CF7F16924410088<br>2CF7F16924410088<br>2CF7F16924410088<br>2CF7F16924410088<br>2CF7F16924410088                                         | <b>測量类型</b><br>土壌温度 6500<br>土壌温度 6501<br>土壌温度 6501<br>土壌温度 6501<br>土壌温度 6501<br>土壌温度 6501                           | 7週目値 週道編号(通<br>22.53°C 13<br>0% 13<br>22.46°C 13<br>0% 13<br>22.48°C 13                        | 53名称) 細岡<br>4072<br>4072<br>4072<br>4072<br>4072<br>4072<br>4072<br>4072      | <ul> <li>か改英型</li> <li>設備群組</li> <li>第八日</li> <li>第八日</li> <li>第八日</li> <li>第八日</li> </ul>                                                                                                    | 数据采集制间 <sup>●</sup> ◆<br>2021-03-10 21:34:17<br>2021-03-10 21:34:17<br>2021-03-10 21:24:17<br>2021-03-10 21:29:17<br>2021-03-10 21:24:16                                  | 数編上報時间 ③ ◆<br>2021-03-10 21:34-42<br>2021-03-10 21:34-42<br>2021-03-10 21:34-55<br>2021-03-10 21:28-55<br>2021-03-10 21:28-55<br>2021-03-10 21:28-42                                                                                                    |
| 序号<br>1<br>2<br>3<br>4<br>5<br>6                                   | EUI©<br>2CE7F16924410088<br>2CE7F16924410088<br>2CE7F16924410088<br>2CE7F16924410088<br>2CE7F16924410088<br>2CE7F16924410088                     | <b>測量类型</b><br>土車温度-6500<br>土車温度-6500<br>土車温度-5500<br>土車温度-5500<br>土車温度-5500<br>土車温度-5500                           | 7期屋値 週週編号(2<br>22.53°C 13<br>0% 13<br>22.46°C 13<br>0% 13<br>22.48°C 13<br>0% 13               | 調査称) 細岡<br>402<br>402<br>402<br>402<br>402<br>402<br>402<br>402<br>402<br>402 | か次英型 役価群組<br>G 版人但<br>G 服人但<br>G 服人但<br>G 服人但<br>G 服人但<br>G 服人但                                                                                                    | bbaratebin ● ↓<br>2021-03-10 21:34:17<br>2021-03-10 21:34:17<br>2021-03-10 21:24:17<br>2021-03-10 21:24:17<br>2021-03-10 21:24:16<br>2021-03-10 21:24:16                  | 数規上規約回 0 ◆<br>2021-03-10 21:34:42<br>2021-03-10 21:34:42<br>2021-03-10 21:34:42<br>2021-03-10 21:28:55<br>2021-03-10 21:28:55<br>2021-03-10 21:24:42<br>2021-03-10 21:24:42                                                                                                    |
| P序号<br>1<br>2<br>3<br>4<br>5<br>6<br>7                             | EUI©<br>2CF7F16924410088<br>2CF7F16924410088<br>2CF7F16924410088<br>2CF7F16924410088<br>2CF7F16924410088<br>2CF7F16924410088<br>2CF7F16924410088 | <b>測量类型</b><br>土車温度-6500<br>土車温度-6500<br>土車温度-6500<br>土車温度-6500<br>土車温度-6500<br>土車温度-5500<br>土車温度-5501<br>土車温度-5500 | 7期屋値 週週編号(2<br>22.53°C 13<br>0% 13<br>22.46°C 13<br>0% 13<br>22.46°C 13<br>0% 13<br>22.51°C 13 | 基語名称) 細岡<br>402<br>402<br>402<br>402<br>402<br>402<br>402<br>402              | 协议类型         设备等444           G         所认用           G         所认用           G         所认用           G         所以用           G         所以用           G         所以用           G         所以用           G         所以用           G         所以用 | burgestable 2021-03-10 21:34:17<br>2021-03-10 21:34:17<br>2021-03-10 21:34:17<br>2021-03-10 21:24:17<br>2021-03-10 21:24:16<br>2021-03-10 21:24:16<br>2021-03-10 21:24:16 | BUIRLERRIPIO         ◆           2021-03-10 21:34:42         2021-03-10 21:34:42           2021-03-10 21:34:42         2021-03-10 21:28:55           2021-03-10 21:28:55         2021-03-10 21:28:42           2021-03-10 21:28:42         2021-03-10 21:28:42           2021-03-10 21:28:42         2021-03-10 21:28:42 |

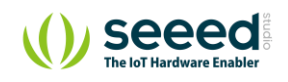

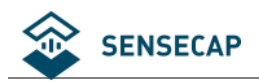

# 7. 故障排除和日志解析

## 7.1 **常见异常诊断**

### 7.1.1 通道状态异常

通道的正常或异常,是用于描述 RS485 物理链路是否正常。也就是:

(1) 当某个传感器所有测量值出现通信超时,则通道设置为异常;

(2)当某个传感器至少有一个测量值可以通讯(无论传感器返回的时错误码还是数据,都认为能通讯), 则通道状态为正常。

### 7.1.2 在测试传感器时,报错: No sensor found. Is the sensor connected

检查主要有考虑从以下几个方向:

- 确认传感器连接到采集器四个端口的其中一个;
- 确认传感器接线的线序(正负极/RS485 A、B)是否正确;
- 确保传感器 Modbus 地址与在"传感器配置"中设置的地址是一致的;
- 确认传感器供电类型配置是否正确;
- 确保预热时间、启动时间和响应超时时间能满足传感器要求;
- 检查测量值的功能码和寄存器是配置正确的;

#### 7.1.3 在测试传感器时,报错: [ERROR] rs485 err code: XX XX

对于有些传感器需要一定的预热时间, 若没等待预热时间主动去通信的话, 传感器将会返回功能码错

误码。

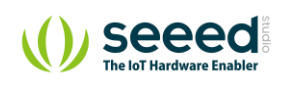

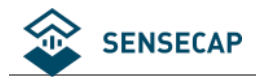

在测试传感器时,首先是检测传感器存不存在, 而检测传感器存不存在只需要等待启动时间,而不需 要等待预热时间。如传感器启动时间 1s, 预热时间需要 5 分钟,采集器给传感器上电之后,只等 1s 就去 通信,这样的话就会就会收到功能码错误。窗口就会出现[ERROR] rs485 err code,而采集数据时,就会等待 预热时间再通信, 确保能获取到数据。

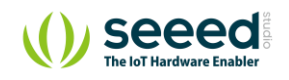

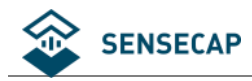

# 7.2 日志解析

#### 用户可以通过上位机软件在采集器的工作模式下查看日志。

#### 当设备出现异常时,可以通过日志进行诊断。

| 进入工作模式,打印软硬件版本:                                                                                        |
|----------------------------------------------------------------------------------------------------|
| <sensorhub4g-bootloader-v2.0.0 11:09:46<="" 2021="" 4="" feb="" td=""></sensorhub4g-bootloader-v2.0.0> |
| Please input 'c' to enter command-line tool in 2 seconds<br><start application<="" td=""></start>      |
| SensorHub4G 2.0.2 Mar 1 2021 19:23:12<br>[Flash]Flash initialize success.                              |
| 设备基本配置信息:                                                                                              |
| # Device EUI: 2CF7F16924410088 <mark>//设备唯一编码 EUI</mark>                                               |
| # App Key: 656A1B1A98EA1846037A1FA34A831572                                                            |
| # Data interval: 5 minutes <mark>//采集周期</mark>                                                         |
| # Remote server: *** <mark>//配置用服务器时的 IP/域名</mark>                                                     |
| # Remote port: 0 <mark>//配置用户服务器时的端口号</mark>                                                           |
| # GPS Switch: N <mark>//GPS 开关: N 代表关闭,Y 代表打开,默认关闭</mark>                                              |
| # Logs Switch: Y <mark>//日志打印:N 代表关闭,Y 代表打开,默认打开</mark>                                                |
| # OTA preview: N <mark>//远程固件测试开关:N 代表关闭,Y 代表打开,默认关闭</mark>                                            |
| # Sensor info OTA preview: N <mark>//远程信息测试开关:N 代表关闭,Y 代表打开,默认关闭</mark>                                |
|                                                                                                    |
| # User: *** <mark>//用户服务器的用户名,若无则不填</mark>                                                             |
| # Passwd: *** <mark>//用户服务器的密码,若无则不填</mark>                                                            |
| # Cloud platform: 1 <mark>//数据上传的服务器:1 代表 SenseCAP 云,2 代表用户服务器,3 为预留</mark>                            |
| # SenseCap platform:[0] sensecap.seeed.cn                                                              |
| # Battery volt: 7236 mV //内置电池的电压                                                                      |
| # Battery: 56% <mark>//内置电池的电量百分比</mark>                                                               |
|                                                                                                    |
| APN 自己里信志。                                                                                             |
| # APN username: ***                                                                                    |
| # APN password: ***                                                                                    |
| # Cloud platform: [1] Sensecap: sensecap.seeed.cn                                                      |
| 软硬件版本:                                                                                                 |
| # Software Version:2.0.2                                                                               |
| # Hardware Version:3.1.0                                                                               |
| # Boot Version:2.0.0                                                                                   |
|                                                                                                    |

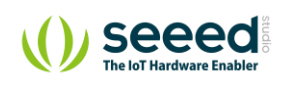

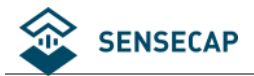

#### 应用程序开始运行

APP START RUN! MCU reset reason: POR/PDR reset |

SensorHub-2G/4G 2.0.2 Mar 1 2021 19:23:12 [2000/01/01 00:00:03] # Battery status [7268mv, 57%, absent] # TEMP: 24.88 # APP VER: 2.0.2 # BOOT VER: 2.0.0 # HW VER: 3.1.0 # CLOUD:1 # EUI:2CF7F16924410088 # APPKEY: 656A1B1A98EA1846037A1FA34A831572 # PERIOD:5min # SWITCH: [GPS:0, OTA:0, INFO OTA:0, LOG:1] # Unsent packet: 0 Detect net module...Detected EC25 module elsepse: 12s. register network ok,elsepse: 14s. //联网成功

[2021/03/08 17:04:07]

syn time successful <mark>//同步时间成功</mark>

#### <mark>检查传感器信息列表</mark>

[2021/03/08 17:04:07]Check that the sensor infor is up to date...

This is the latest info, ver:2!

\_\_\_\_\_

sinfo list: total:36 => [1,2,3,4,5,6,7,8,9,10,12,13,14,15,16,17,18,19,20,21,22,24,25,26,27,28,29,30,31,32,33,34,35,36,37,128,] En list: total:36 => [1,2,3,4,5,6,7,8,9,10,12,13,14,15,16,17,18,19,20,21,22,24,25,26,27,28,29,30,31,32,33,34,35,36,37,128,]

扫描数据采集器的通道信息:

Scan port: 1 //通道 1, 对应采集器的 1 号通道

[!Find]RS485 device addr: 128 in port1 //发现 Modbus 地址为 128 的传感器在通道 1

[!New]Save new sensor addr: 128 to channel 13 //存储 Modbus 地址为 128 的传感器在通道 13

```
-----
```

Scan port: 2

------

Scan port: 3

Scan port: 4

#### 常供电型传感器信息:

5V UPS num:0, 12V UPS num:0, list: port1 UPS power: port2 UPS power: port3 UPS power: port4 UPS power:

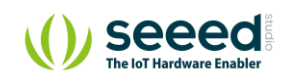

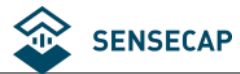

| 通道使田状态 通道是为主通道+子通道 传感哭的测量值中推带该字段作为识别是                                                                                        |
|----------------------------------------------------------------------------------------------------|
|                                                                                                    |
|                                                                                                    |
| channel: 10, saddr: 20, sensorID: 0x0000, status: IDLE <mark>//channel 10 代表土通道 1, 于通道 0; asddr 万 modbus 地址;</mark>          |
| sensorID 为传感器 ID;status 分为三种状态:IDLE(闲置)/NORMAL(正常)/ABNORMAL(异常)                                                              |
| channel: 11, saddr: 130, sensorID: 0x0000, status: IDLE                                                                      |
| channel: 12, saddr: 131, sensorID: 0x0000, status: IDLE                                                                      |
| channel: 13, saddr: 128, sensorID: 0x6000, status: NORMAL <mark>//在采集器的 1 号通道连接了地址为 128 的传感器,传感器 ID 为</mark>                 |
| <mark>0x6000, 状态正常</mark>                                                                                                    |
| channel: 14, saddr: 0, sensorID: 0x0000, status: IDLE                                                                        |
| channel: 15, saddr: 0, sensorID: 0x0000, status: IDLE                                                                        |
| channel: 16, saddr: 0, sensorID: 0x0000, status: IDLE                                                                        |
| channel: 17, saddr: 0, sensorID: 0x0000, status: IDLE                                                                        |
| channel: 18, saddr: 0, sensorID: 0x0000, status: IDLE                                                                        |
| channel: 19, saddr: 0, sensorID: 0x0000, status: IDLE                                                                        |
| channel: 20, saddr: 0, sensorID: 0x0000, status: IDLE                                                                        |
| channel: 21, saddr: 0, sensorID: 0x0000, status: IDLE                                                                        |
| channel: 22, saddr: 0, sensorID: 0x0000, status: IDLE                                                                        |
| channel: 23, saddr: 0, sensorID: 0x0000, status: IDLE                                                                        |
| channel: 24, saddr: 0, sensorID: 0x0000, status: IDLE                                                                        |
| channel: 25, saddr: 0, sensorID: 0x0000, status: IDLE                                                                        |
| channel: 26, saddr: 0, sensorID: 0x0000, status: IDLE                                                                        |
| channel: 27, saddr: 0, sensorID: 0x0000, status: IDLE                                                                        |
| channel: 28, saddr: 0, sensorID: 0x0000, status: IDLE                                                                        |
| channel: 29, saddr: 0, sensorID: 0x0000, status: IDLE                                                                        |
| channel: 30, saddr: 0, sensorID: 0x0000, status: IDLE                                                                        |
| channel: 31, saddr: 0, sensorID: 0x0000, status: IDLE                                                                        |
| channel: 32, saddr: 0, sensorID: 0x0000, status: IDLE                                                                        |
| channel: 33, saddr: 0, sensorID: 0x0000, status: IDLE                                                                        |
| channel: 34, saddr: 0, sensorID: 0x0000, status: IDLE                                                                        |
| channel: 35, saddr: 0, sensorID: 0x0000, status: IDLE                                                                        |
| channel: 36, saddr: 0, sensorID: 0x0000, status: IDLE                                                                        |
| channel: 37, saddr: 0, sensorID: 0x0000, status: IDLE                                                                        |
| channel: 38, saddr: 0, sensorID: 0x0000, status: IDLE                                                                        |
| channel: 39, saddr: 0, sensorID: 0x0000, status: IDLE                                                                        |
| channel: 40, saddr: 0, sensorID: 0x0000, status: IDLE                                                                        |
| channel: 41, saddr: 0, sensorID: 0x0000, status: IDLE                                                                        |
| channel: 42, saddr: 0, sensorID: 0x0000, status: IDLE                                                                        |
| channel: 43, saddr: 0, sensorID: 0x0000, status: IDLE                                                                        |
| channel: 44, saddr: 0, sensorID: 0x0000, status: IDLE                                                                        |
| channel: 45, saddr: 0, sensorID: 0x0000, status: IDLE                                                                        |
| channel: 46, sadar: 0, sensorID: 0x0000, status: IDLE                                                                        |
| channel: 47, saddr: 0, sensorID: 0x0000, status: IDLE                                                                        |
| channel: 49, saddr: 0, sensorID: 0x0000, status: IDLE                                                                        |
| Einich PS485 scapping, elanse 102s                                                                                           |
|                                                                                                    |
| 传感器实际测量值                                                                                                    |
|                                                                                                    |
| [2021/03/08 09:05:54 T32]channel: 13, addr: 128, meas id:5500, decimals: 2,value: 24.89 <mark>//迪迪 13,地址 128,测量值 ID 为</mark> |

<mark>5500,两位小数,值为 24.89</mark>

[2021/03/08 09:05:54 T32]channel: 13, addr: 128, meas id:5501, decimals: 2,value: 0.00

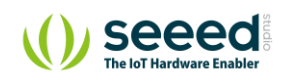

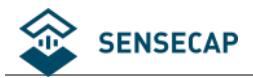

ch: 13, st:normal, timeout:0, abnormal:0, data:valid elapse:3s

#### 联网信息

>ST NETWORK ICCID: 89860403102090527718 <mark>//SIM 卡的 ICCID</mark> [2021/03/08 17:05:55] syn time sucessful net rssi: -51 <mark>//网络信号强度</mark> network latency:92ms <mark>//网络延迟</mark>

>ST APP OTA OTA elapse: 4s

#### <mark>和服务器通讯的日志信息</mark>

>ST CONNECT SERVER [2021/03/08 17:05:59]need get token server url: 39.108.230.236 server\_port: 1883 [MQTT] +QMTOPEN result: 0 [+QMTOPEN] elapse: 319 ms [MQTT] +QMTCONN result: 0 elapse: 5s >ST DOWNLINK CFG [MQTTSubscribe] elapse: 304 ms [MQTT] +QMTSUB msgid: 2, result: 0 Can't receive config message [MQTTUnSubscribe] elapse: 184 ms [MQTT] +QMTUNS msgid: 3, result: 0 elapse: 4s >ST SEND ST [MQTTPublish] elapse: 235 ms [MQTT] +QMTPUB MsgId: 4, result: 0 send status successful elapse:0s >ST SEND CH [MQTTPublish] elapse: 249 ms [MQTT] +QMTPUB MsgId: 5, result: 0 send channel info successful elapse:0s >ST SEND DATA RecordCount: 1 Read measuremnt data from local buffer, packet\_size=43 **CRC** check sucess [2021/03/08 09:05:54 T32]channel: 13, saddr: 128, meas id:5500, timestamp: 1615194354797, value: 24.89 [2021/03/08 09:05:54 T32]channel: 13, saddr: 128, meas id:5501, timestamp: 1615194354864, value: 0.00 [MQTTPublish] elapse: 260 ms [MQTT] +QMTPUB MsgId: 6, result: 0 Publish, meas cnt = 2 send measurement data successful //代表成功发送数据到服务器 elapse:1s >ST LOG [MQTTSubscribe] elapse: 139 ms

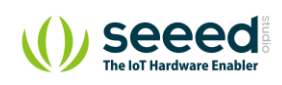

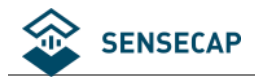

[MQTT] +QMTSUB msgid: 7, result: 0 [MQTTUnSubscribe] elapse: 178 ms [MQTT] +QMTUNS msgid: 8, result: 0 elapse:5s [MQTTDisconnect] elapse: 236 ms [MQTT] +QMTDISC result: 0 >ST INFO OTA This is the latest info, ver:2! elapse:3s >ST WORK LIST: # meas\_count:1, unsent:0 # cycle:300s, work:146s, sleep:154s # net\_reg:1, net\_err:0, net\_elapse:23s # average\_work\_tm:146s [2021/03/08 17:06:17]==== RUN END{1615194377}-0====

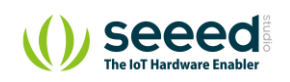

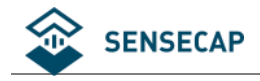

# 8. 设备安装和使用注意事项

## 8.1 内置电池低温环境使用注意事项 (必看)

电池正常放电温度范围: -20℃~60℃

电池正常充电温度范围:0℃~45℃

需注意,如果数据采集器内置了锂电池,在使用太阳能或适配器供电的情况下:

1)环境温度如果持续低于零度,电池将保持充电停止,直至环境温度高于零度。

2) 在停止充电期间, 假如电池电量耗尽, 设备无法依靠太阳能活适配器供电工作。需等待环境温度高于零

度,锂电池充电到安全使用电量,设备才能正常工作。

## 8.2 传感器航空插头线序

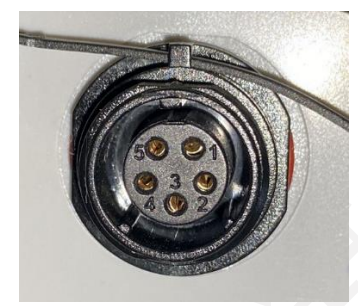

若外接第三方传感器,需要用户自行按照上述线序焊接航空插头(可联系我司购买)。RS485 传感器航空插

头接线(5PIN):

| 插头引脚 | 传感器线序   | 描述                  |
|------|---------|---------------------|
| 1    | 12V     | 若传感器选用 12v 供电,焊接此引脚 |
| 2    | 5V      | 若传感器选用 5v 供电,焊接此引脚  |
| 3    | RS485 A | -                   |
| 4    | RS485 B | -                   |

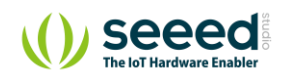

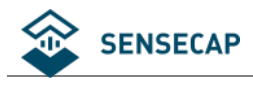

| 5 GND | 地线 |
|-------|----|
|-------|----|

## 8.3 安装示例-数据采集器

(1) 在数据采集器背面安装铝件支架。

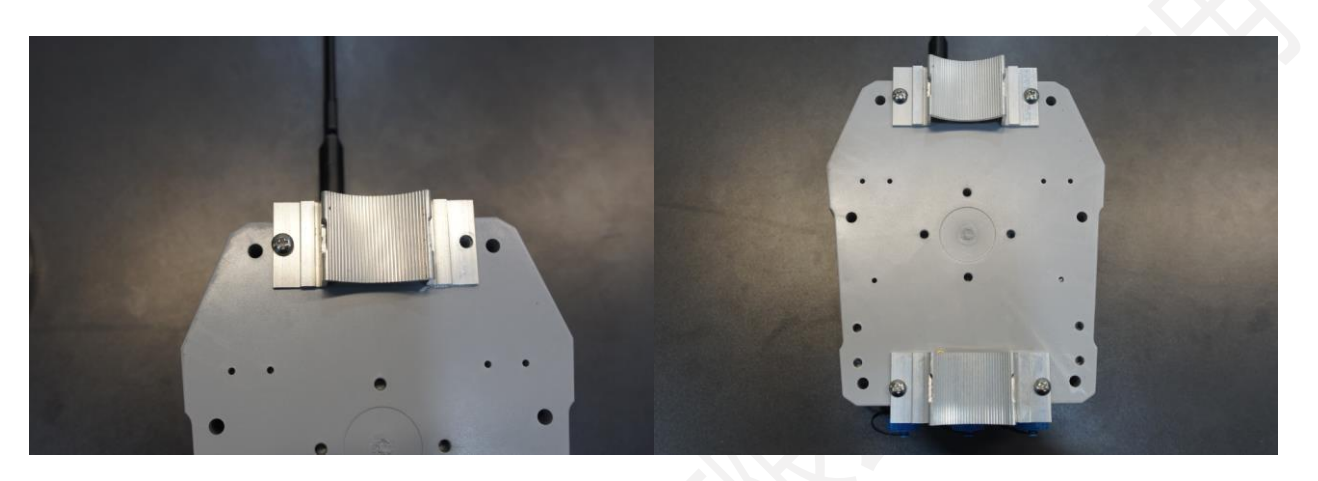

(2) 安装抱箍,并将采集器安装到立杆上。

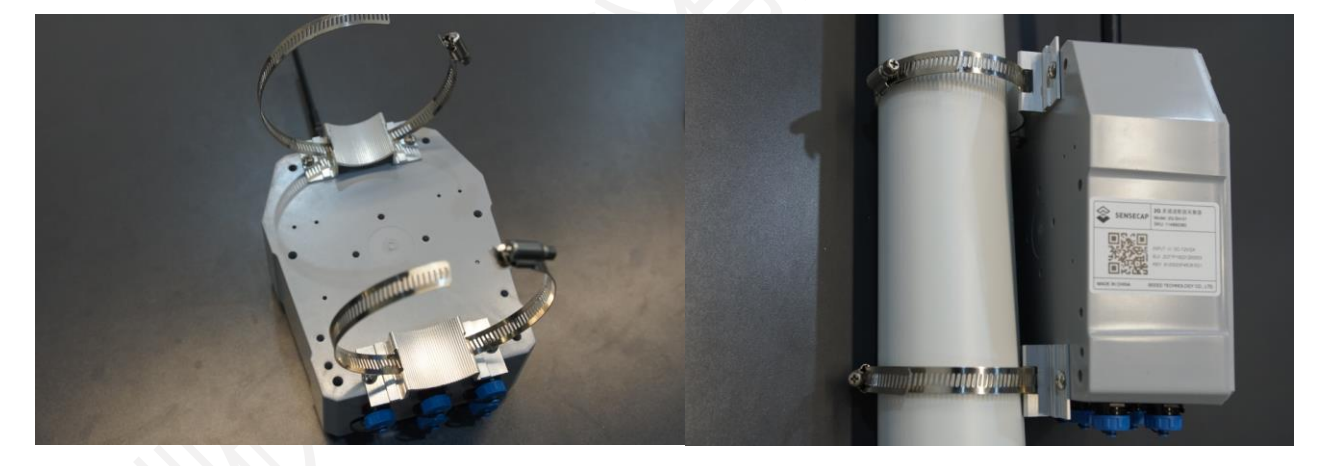

(3) 航空头对接时,将公头上最宽的凹槽对齐母头上平口的位置,然后插入并拧紧。

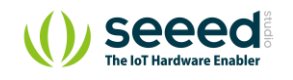

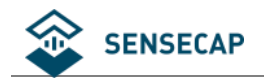

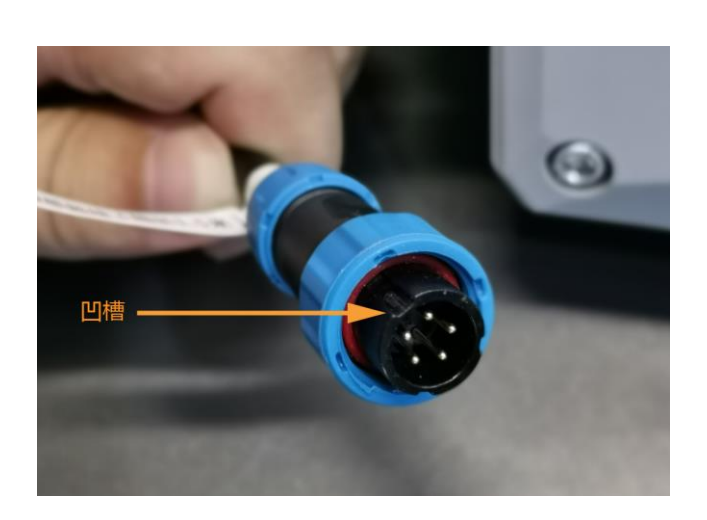

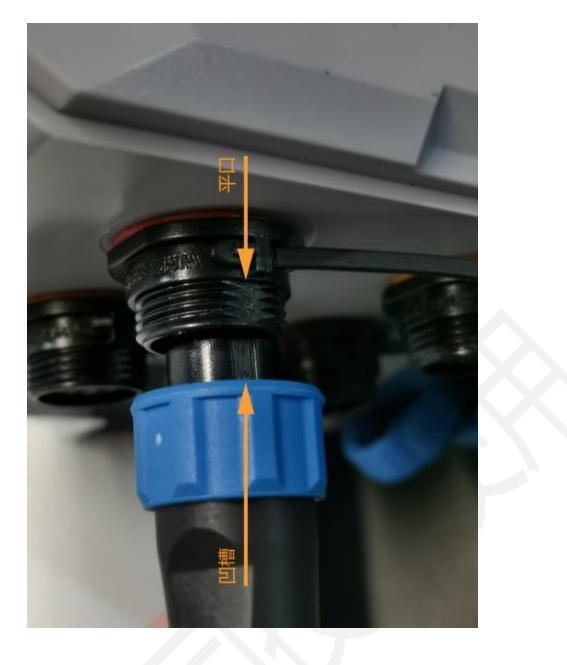

注意: 若长期放于户外, 推荐使用螺纹管保护暴露在外边的线缆, 增加线缆的使用寿命。

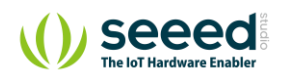

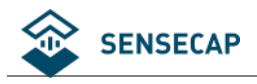

# 8.4 安装示例-太阳能板

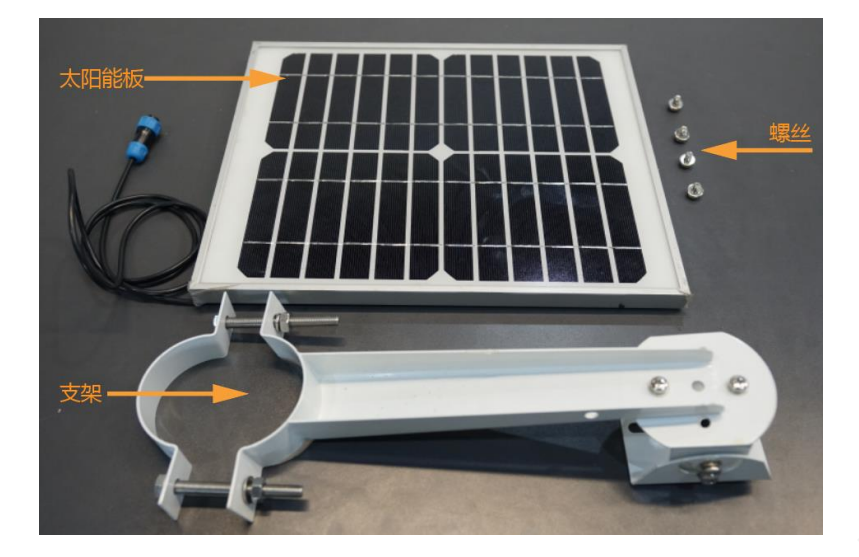

(1) 安装支架到太阳能板。

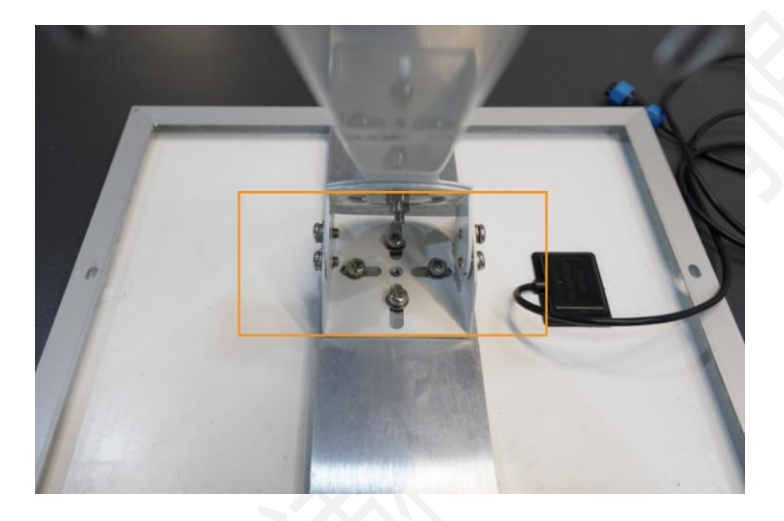

(2) 将太阳能板通过支架的 U 型箍安装到立杆(推荐立杆直径 76mm)。

#### 注意:

- 1. 太阳能板需要朝向一天中阳光最充足的方向。
- 2. 太阳能板周围不要有遮挡物。
- 3. 数据采集器安装到太阳能板下方,可减少太阳直射对设备的影响,增长设备使用寿命。

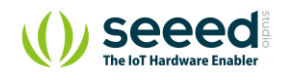